## Manual da Comissão Eleitoral CIPA Eletrônica

Unidades com mais de 50 Funcionários CLT

LINK PARA O ACESSO DO SISTEMA DA CIPA ELETRÔNICA

http://urhsistemas.cps.sp.gov.br/CipaEletronica

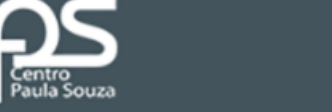

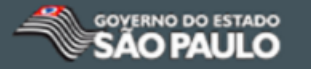

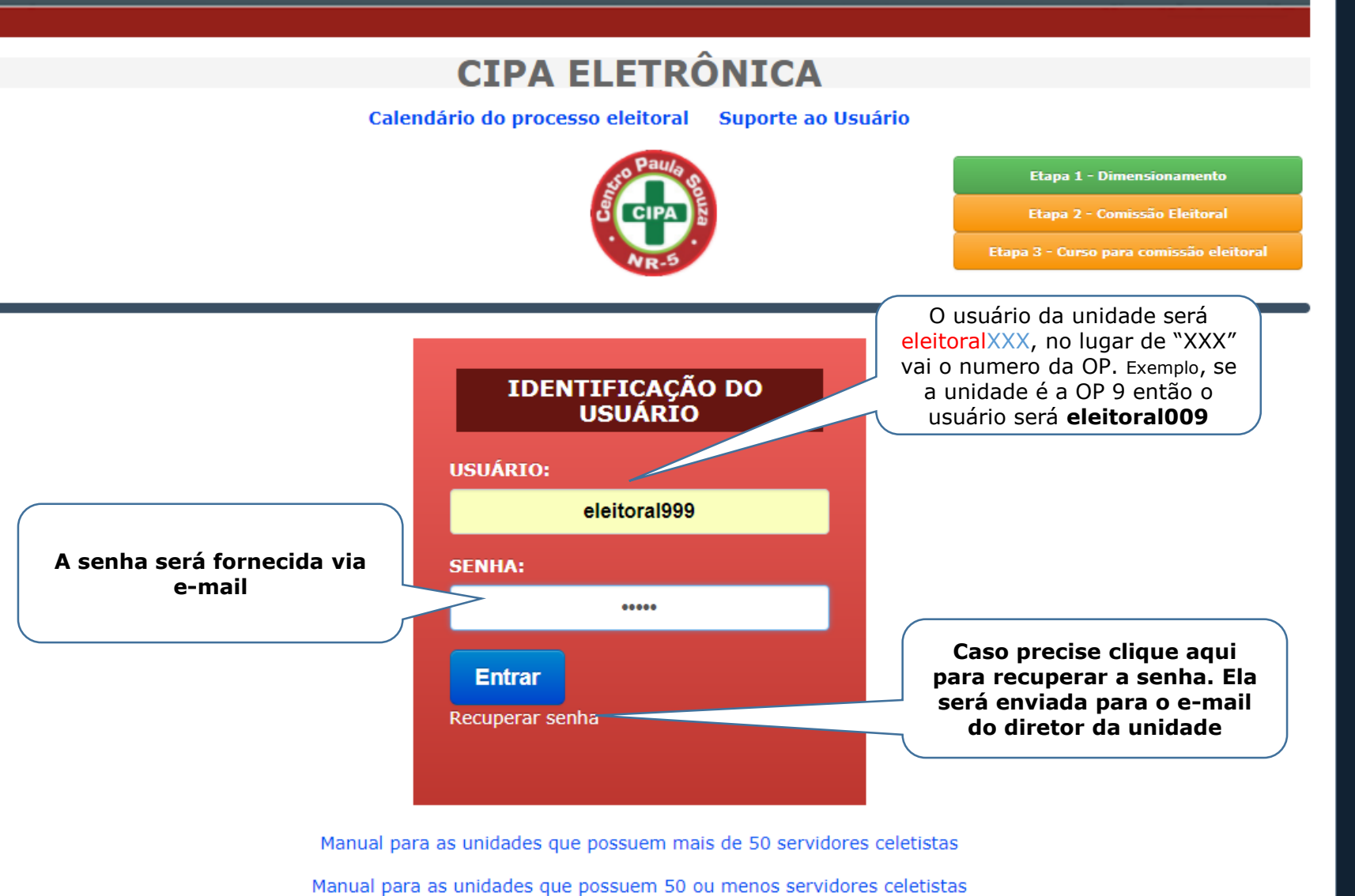

AMBIENTE DE TESTES

 $\sim$ 

# ETAPA 1 DIMENSIONAMENTO

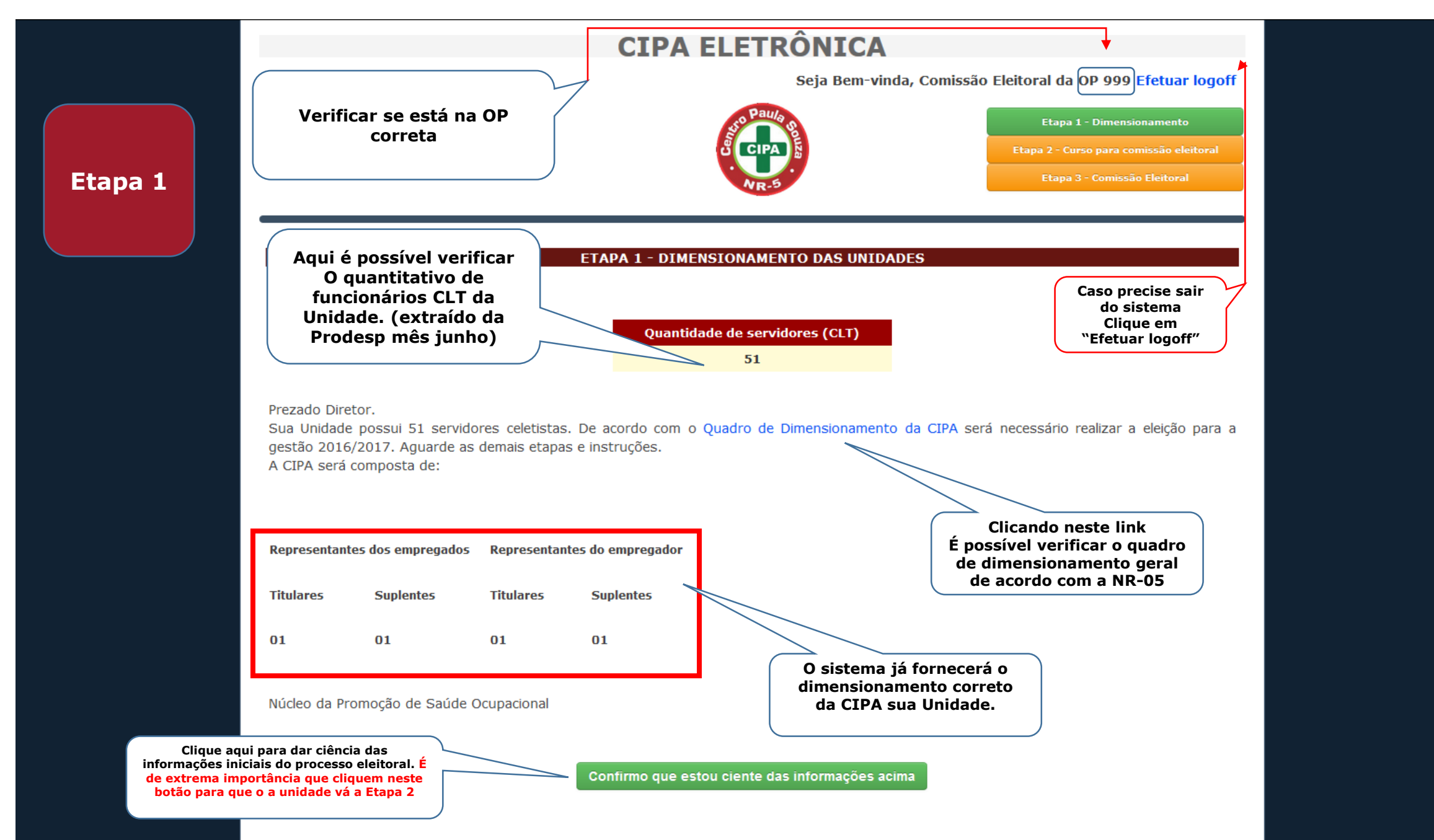

.

 $\sim$ 

÷

## Após clicar em "Confirmo que estou ciente das informações acima" na tela anterior Esta tela ira aparecer

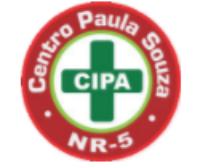

## Etapa 1 - Dimensionamento Etapa 2 - Comissão Eleitoral

ETAPA 1 - DIMENSIONAMENTO DAS UNIDADES

#### Quantidade de servidores (CLT)

51

Prezado Diretor.

Sua Unidade possui 51 servidores celetistas. De acordo com o Quadro de Dimensionamento da CIPA será necessário realizar a eleição para a gestão 2017/2018. Aguarde as demais etapas e instruções. A CIPA será composta de:

| Representantes dos empregados |           | Representantes do empregador |           |
|-------------------------------|-----------|------------------------------|-----------|
| Titulares                     | Suplentes | Titulares                    | Suplentes |
| 01                            | 01        | 01                           | 01        |

Núcleo da Promoção de Saúde Ocupacional

iência enviada ao NPSO com sucesso

Clique aqui "Gerar Edital de Convocação"

Gerar Edital de Convocacao

 $\sim$ 

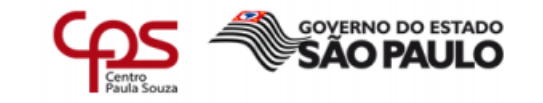

#### **UNIDADE TESTE 999**

#### Edital de Convocação para Eleição CIPA Gestão 2017/2018

Ficam convocados os funcionários da UNIDADE TESTE 999 a participar da eleição dos representantes dos empregados para o cargo de membros da Comissão Interna de Prevenção de Acidentes (CIPA), de acordo com a Norma Regulamentadora – NR-05, aprovada pela Portaria nº 3.214 de 8 de junho de 1978 baixada pelo Ministério do Trabalho e Emprego, a ser realizada por meio de voto secreto de acordo com o cronograma abaixo.

| 10/08/2017 à 24/08/2017                      | Período de inscrições                                                                         |
|----------------------------------------------|-----------------------------------------------------------------------------------------------|
| 24/08/2017                                   | Análise das inscrições                                                                        |
| 24/08/2017                                   | Publicação dos candidatos                                                                     |
| 30/08/2017 à partir das 08h00 até 31/08/2017 | Eleição                                                                                       |
| 01/09 a partir das 10h00                     | Apuração dos votos                                                                            |
| 01/09                                        | Publicação do resultado final dos eleitos pelos<br>empregados e os indicados pelo empregador. |
| 09/10                                        | 1ª Reunião - Posse                                                                            |
| 04/09 à 14/09                                | Curso de 20 horas para os novos membros da CIP                                                |

Cabe informar que, os candidatos CLT que tiverem contrato por prazo determinado, não farão jus à estabilidade prevista no artigo 165, I, da CLT, podendo assim ser dispensados nas formas específicas desta modalidade de contratação.

Não poderão inscrever-se os funcionários autárquicos, de empresas terceirizadas, estagiários e alunos.

São Paulo, 24 de julho de 2017.

Diretor da UNIDADE TESTE 999 Imprima o Edital. Ele deverá ser assinado e fixado nos quadros de aviso da Unidade

## Será gerado o Edital de Convocação para Eleição.

# ETAPA 2 COMISSÃO ELEITORAL

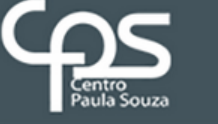

Etapa 2

1

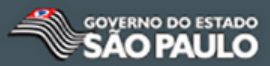

## **CIPA ELETRÔNICA**

Seja Bem-vinda, Comissão Eleitoral da OP 999 Efetuar logoff

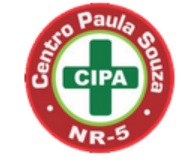

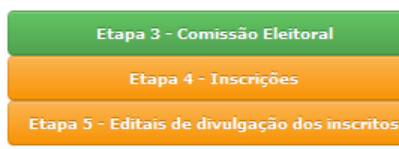

#### ETAPA 2 – COMISSÃO ELEITORAL

Nesta etapa devem ser cadastrados os 03(três) membros que irão compor a Comissão Eleitoral (Presidente, Vice Presidente e Secretário) preferencialmente da CIPA da gestão atual, se houver.

Atenciosamente, Núcleo da Promoção de Saúde Ocupacional

> Clique aqui para cadastrar A comissão eleitoral

Cadastrar Comissão Eleitoral

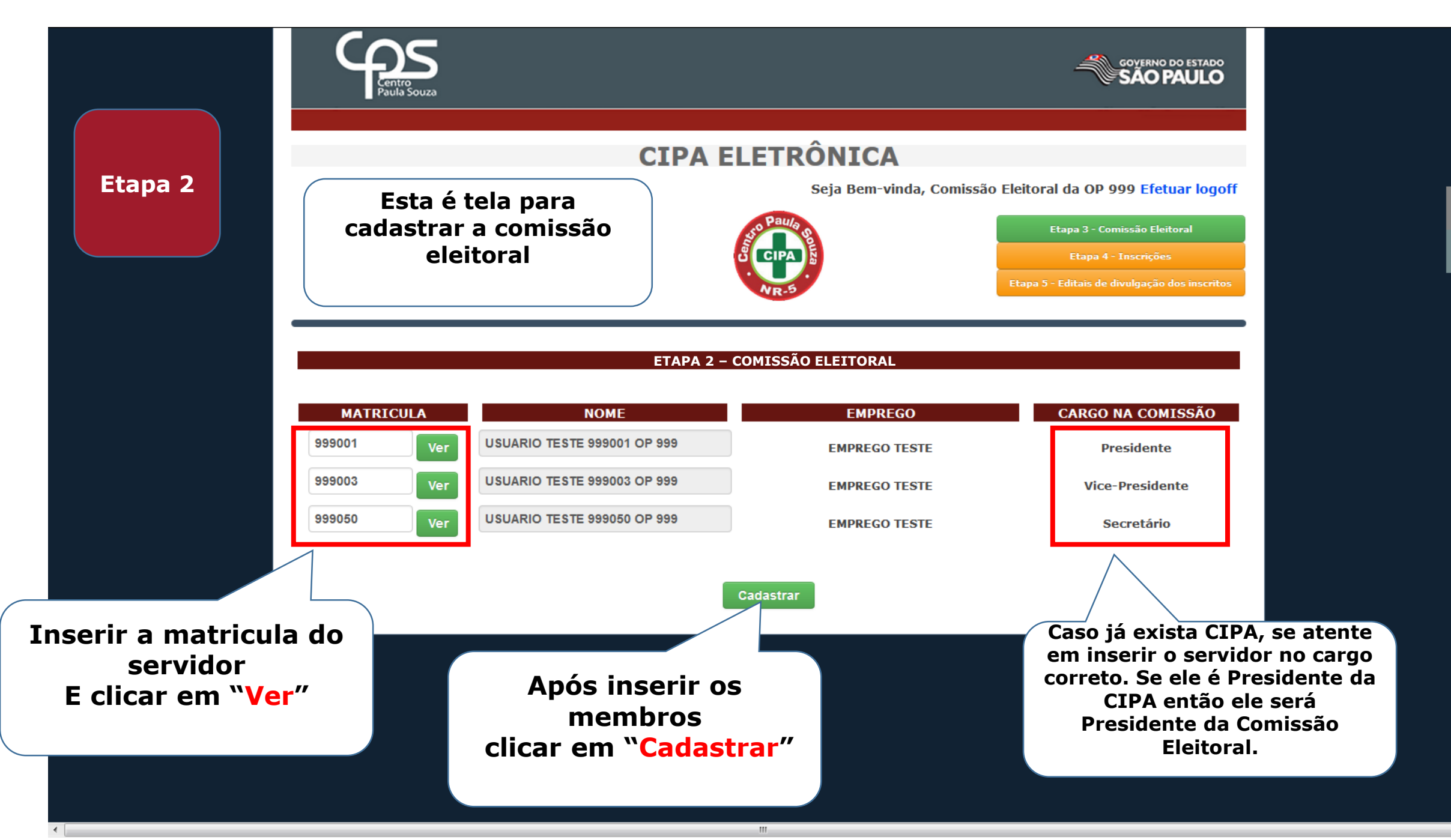

đ

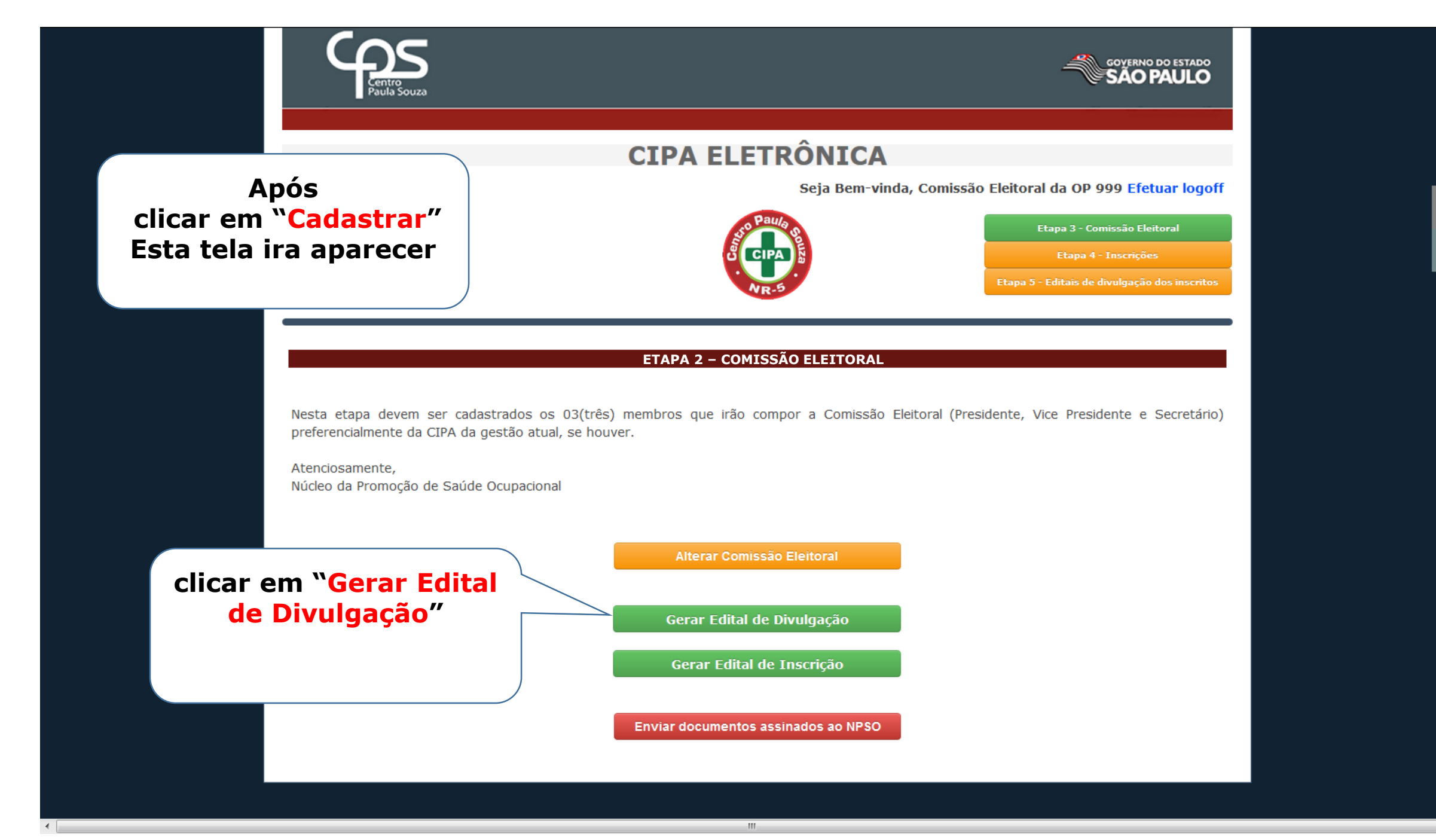

ę

::

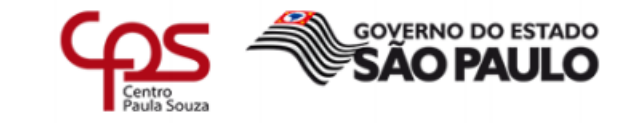

Será gerado o Edital da Comissão Eleitoral Com os nomes dos integrantes.

#### **UNIDADE TESTE 999**

Edital de divulgação dos membros da comissão eleitoral CIPA Gestão 2017/2018

A UNIDADE TESTE 999 divulga os nomes dos membros que constituirão a comissão eleitoral que ficará responsável pelos trabalhos referentes à eleição para membros da Comissão Interna de Prevenção de Acidentes (CIPA) da Administração Central (CEETEPS) Gestão 2017/2018.

| Nome                        | Função na Comissão Eleitoral     | Função na Escola |
|-----------------------------|----------------------------------|------------------|
| USUARIO TESTE 999001 OP 999 | Presidente da Comissão Eleitoral | EMPREGO TESTE    |
| USUARIO TESTE 999002 OP 999 | Vice-Presidente                  | EMPREGO TESTE    |
| USUARIO TESTE 999003 OP 999 | Secretário                       | EMPREGO TESTE    |

São Paulo, 24 de julho de 2017.

USUARIO TESTE 999001 OP 999 Presidente da Comissão Eleitoral UNIDADE TESTE 999 Imprima o Edital. Ele deverá ser assinado e fixado nos quadros de aviso da Unidade

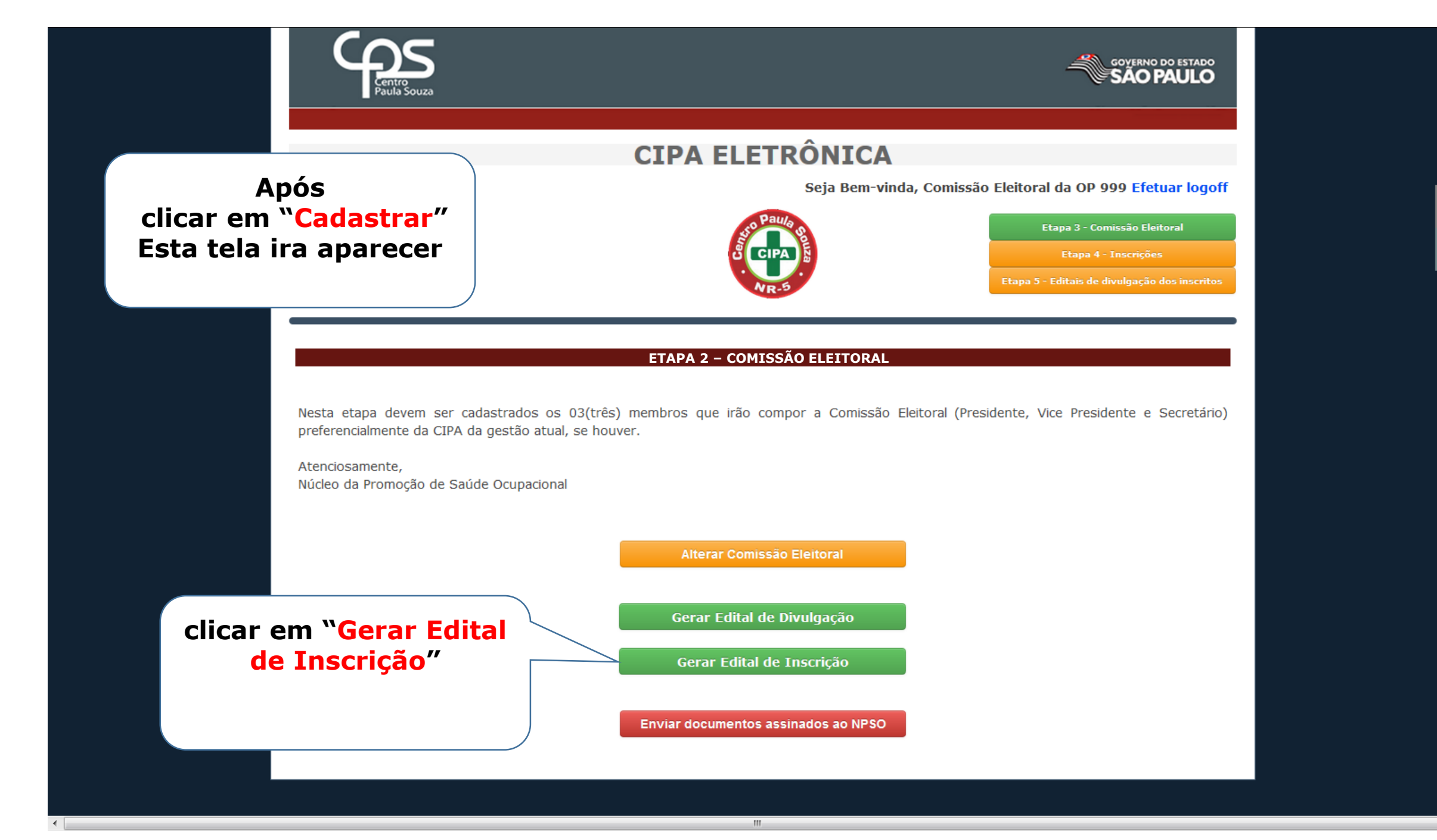

đ

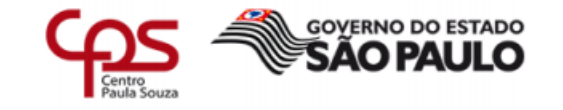

#### **UNIDADE TESTE 999**

### Será gerado o Edital de Inscrição para os candidatos da CIPA

#### Edital de inscrição CIPA Gestão 2017/2018

Comunicamos a todos os funcionários da UNIDADE TESTE 999, que foi iniciado o período inscrições para a candidatura da CIPA (Comissão Interna de Prevenção de Acidentes), Gestão 2017/2018, de 10/08/2017 à 24/08/2017.

Esta Unidade contará com o seguinte dimensionamento de cipeiros de acordo com a quantidade de 51 servidores CLT conforme abaixo:

| Representantes dos empregados |           | Representantes do empregador |           |  |
|-------------------------------|-----------|------------------------------|-----------|--|
| Titulares                     | Suplentes | Titulares                    | Suplentes |  |
| 01                            | 01        | 01                           | 01        |  |

Os representantes dos empregados serão eleitos por meio de voto secreto, e serão empossados os mais votados em ordem decrescente.

Os interessados deverão se inscrever no link: http://urhsistemas.cps.sp.gov.br/CipaEleicao/. Em caso de dúvida falar com USUARIO TESTE 999001 OP 999, USUARIO TESTE 999002 OP 999 ou USUARIO TESTE 999003 OP 999.

Importante: Providenciar foto e email institucional para o ato da inscrição, pois faz-se necessário para as etapas futuras.

Cabe informar que, os candidatos CLT que tiverem contrato por prazo determinado, não farão jus à estabilidade prevista no artigo 165, I, da CLT, podendo assim ser dispensados nas formas específicas desta modalidade de contratação.

Não poderão inscrever-se os funcionários autárquicos, de empresas terceirizadas, estagiários e alunos.

São Paulo, 24 de julho de 2017.

USUARIO TESTE 999001 OP 999 Presidente da Comissão Eleitoral UNIDADE TESTE 999 Imprima o Edital. Ele deverá ser assinado e fixado nos quadros de aviso da Unidade

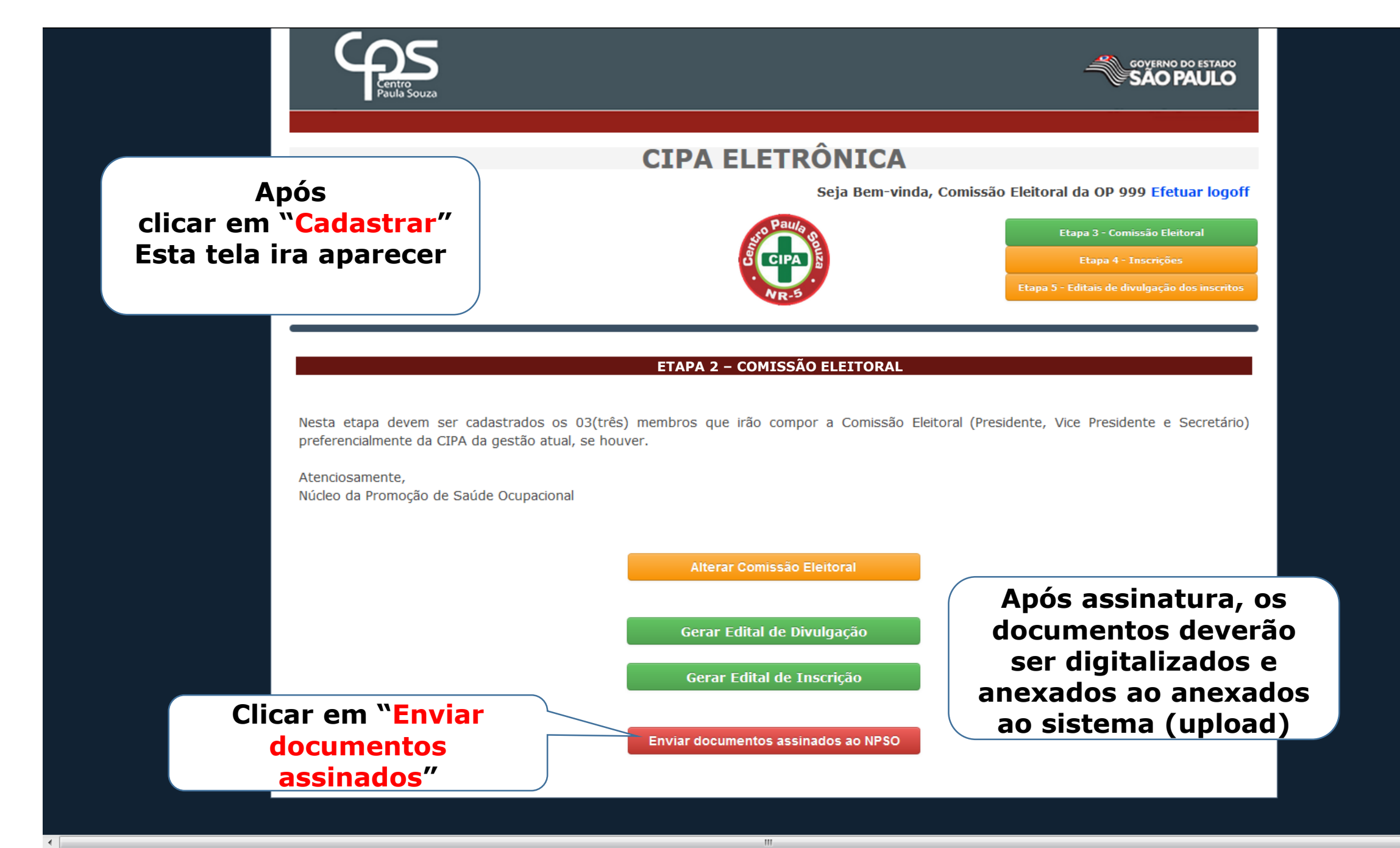

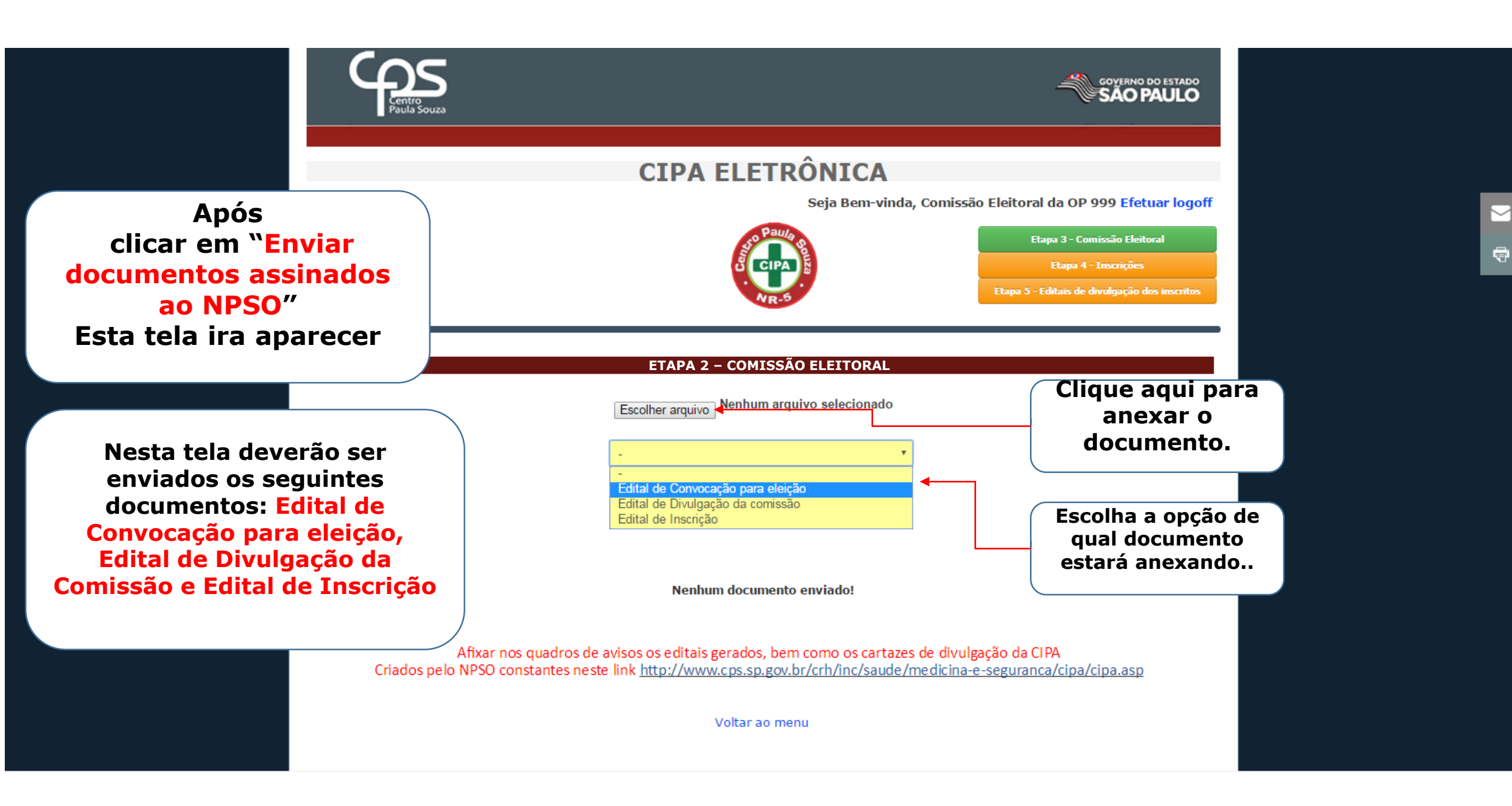

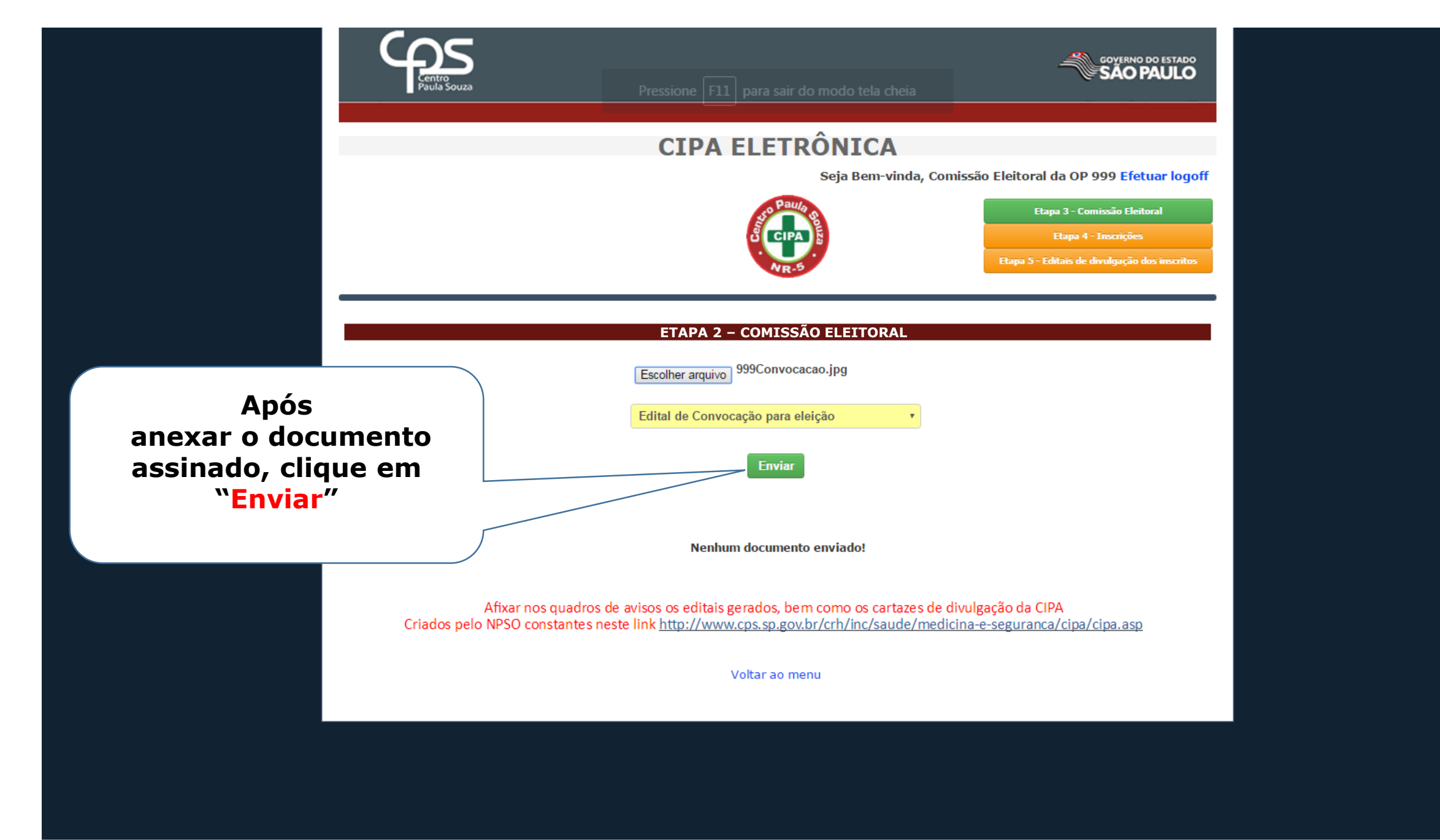

¢

 $\sim$ 

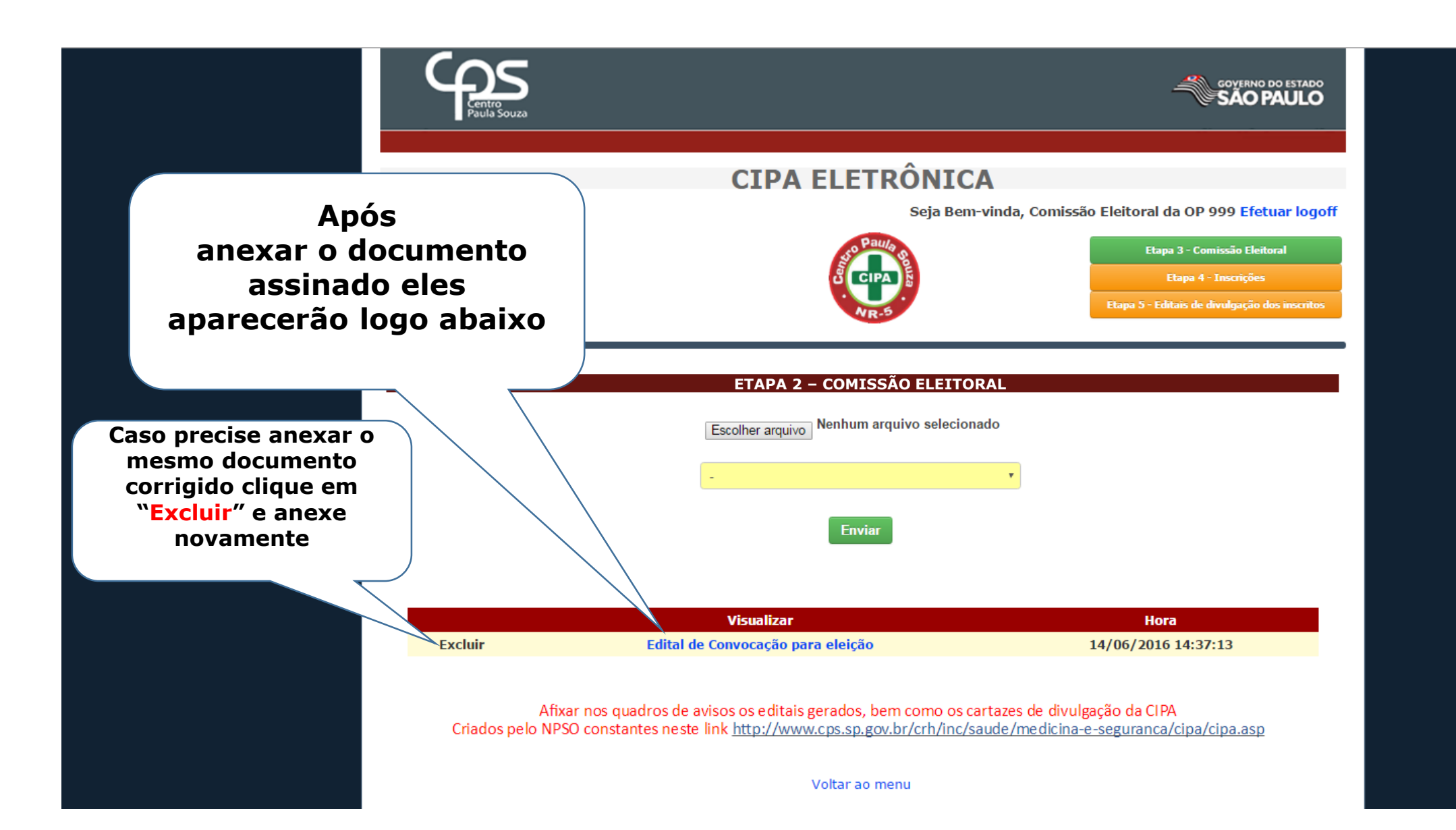

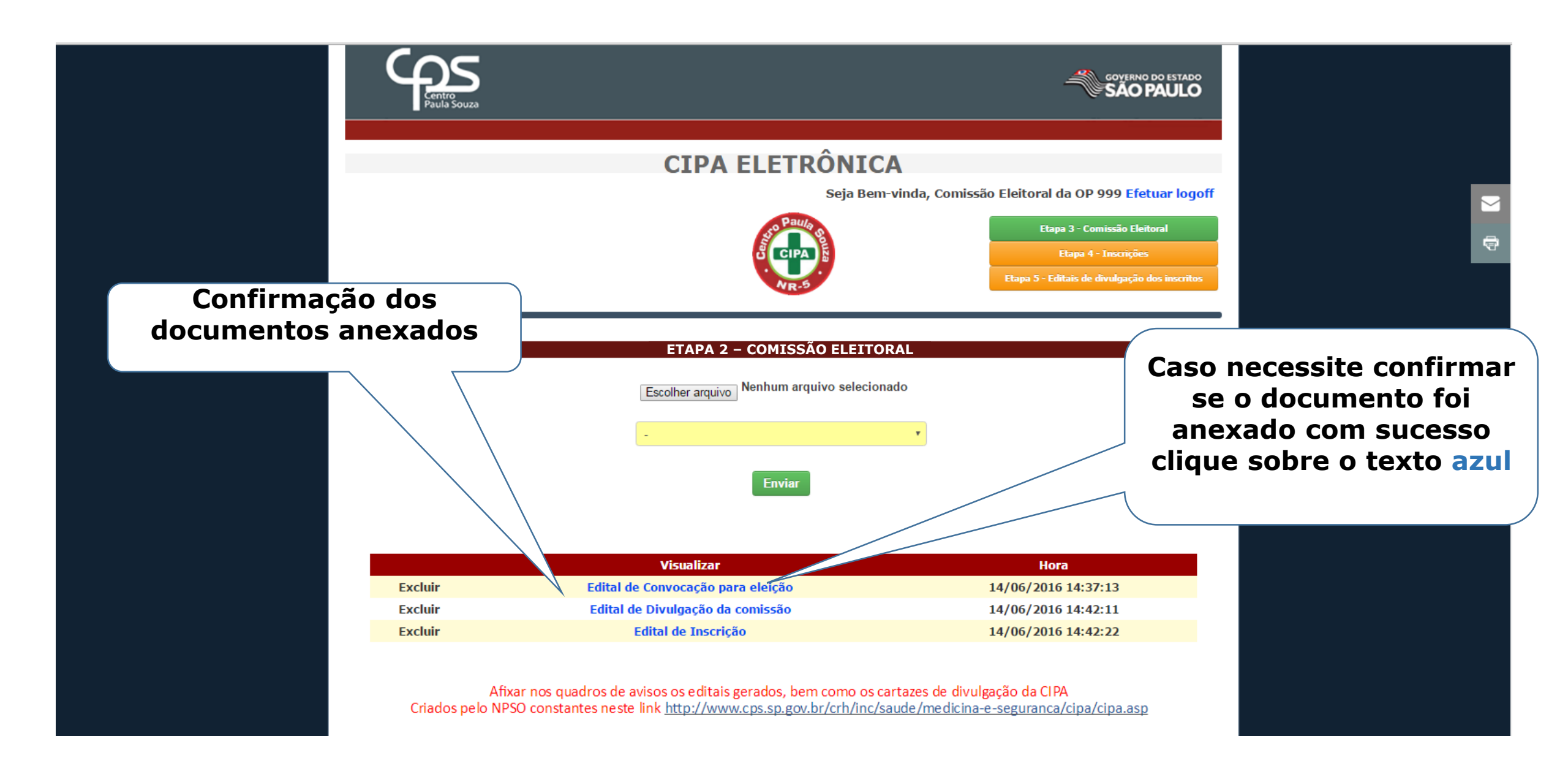

# ETAPA 3 CURSO PARA COMISSÃO ELEITORAL

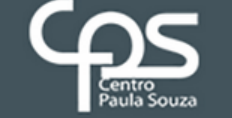

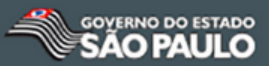

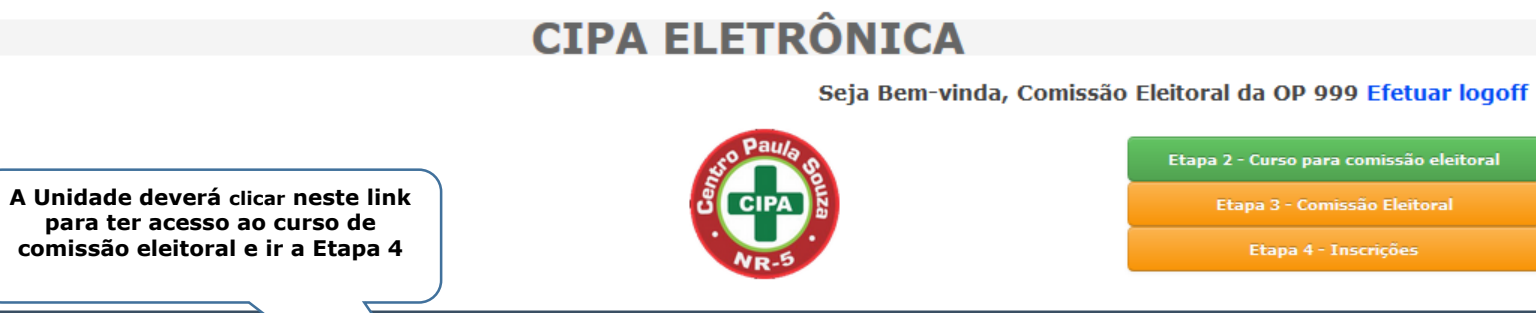

#### ETAPA 3 - CURSO PARA COMISSÃO ELEITORAL

#### Prezado Diretor.

Disponibilizamos para sua Unidade o Curso para Comissão Eleitoral da CIPA. Os responsáveis pela comissão devem ter conhecimento quanto ao conteúdo do curso para que possam realizar as atividades propostas nas proximas etapas.

Lembrando que já na próxima etapa a Unidade deverá indicar para compor a Comissão Eleitoral, o Presidente da CIPA atual que também irá presidir os trabalhos da comissão e mais 02(dois) membros.

Atenciosamente, Núcleo da Promoção de Saúde Ocupacional

# ETAPA 4 INSCRIÇÕES

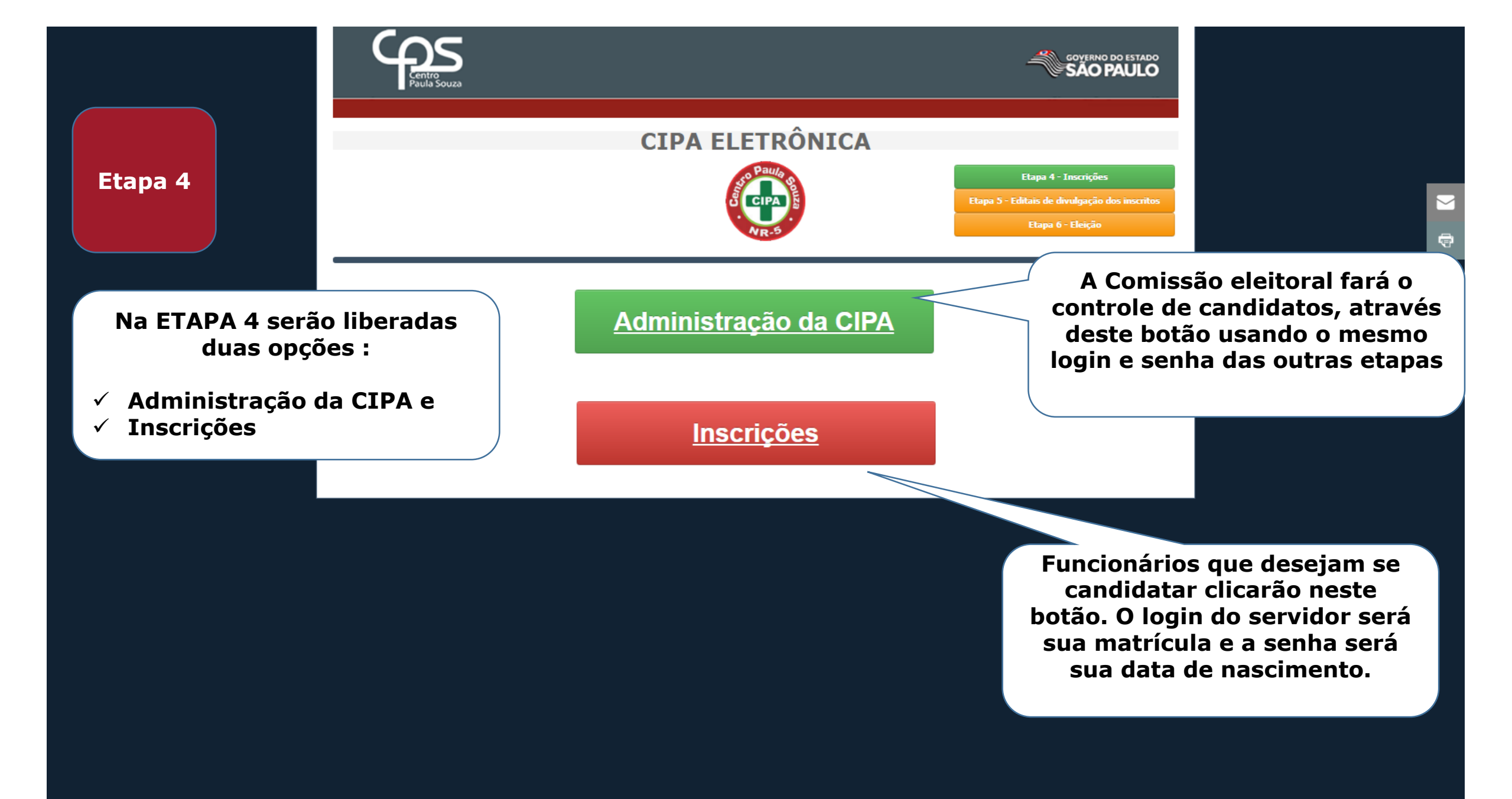

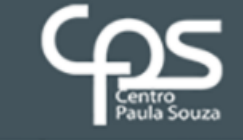

Pressione F11 para sair do modo tela cheia

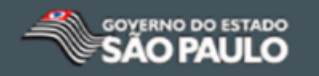

## **CIPA ELETRÔNICA**

Seja Bem-vinda, Comissão Eleitoral da OP 999 Calendário do processo eleitoral

Suporte ao Usuário Efetuar logoff

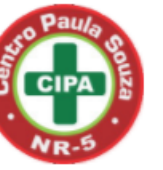

Etapa 4 - Inscrições

ETAPA 4 - INSCRIÇÕES

Obs. Para que a eleição de sua unidade seja válida, é necessário ter o mínimo de 2 servidores inscritos.

| Matricula | Nome                        | Número da Eleicao | Data / Hora da inscrição |
|-----------|-----------------------------|-------------------|--------------------------|
| 999002    | USUARIO TESTE 999002 OP 999 | 1                 | 24/07/2017 14:27:18      |
| 999003    | USUARIO TESTE 999003 OP 999 | 1                 | 24/07/2017 14:27:52      |
| 999004    | USUARIO TESTE 999004 OP 999 | 1                 | 24/07/2017 14:29:09      |
| 999005    | USUARIO TESTE 999005 OP 999 | 1                 | 24/07/2017 14:30:13      |
| 999025    | USUARIO TESTE 999025 OP 999 | 1                 | 24/07/2017 14:31:18      |
| 999050    | USUARIO TESTE 999050 OP 999 | 1                 | 24/07/2017 14:40:20      |

Nesta tela a comissão eleitoral acompanhará os inscritos

 $\sim$ 

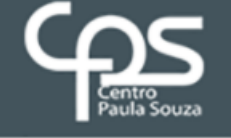

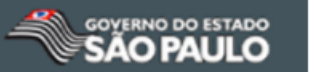

## SISTEMA DE ELEIÇÃO DA CIPA

Pagina do candidato

Seja Bem-vindo, USUARIO TESTE 999042 OP 999 Efetuar logoff

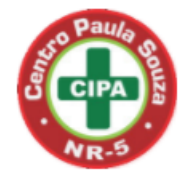

#### INSCRIÇÃO PARA CIPA GESTÃO 2017/2018

Você está se inscrevendo para eleição da CIPA da sua sede OP 999

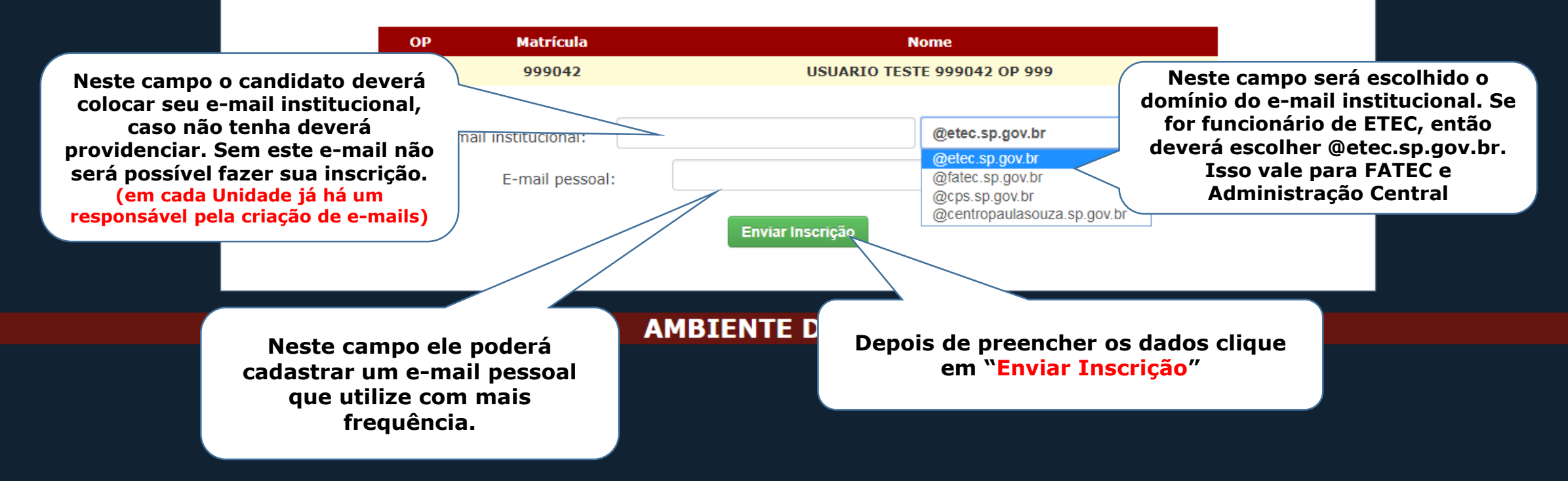

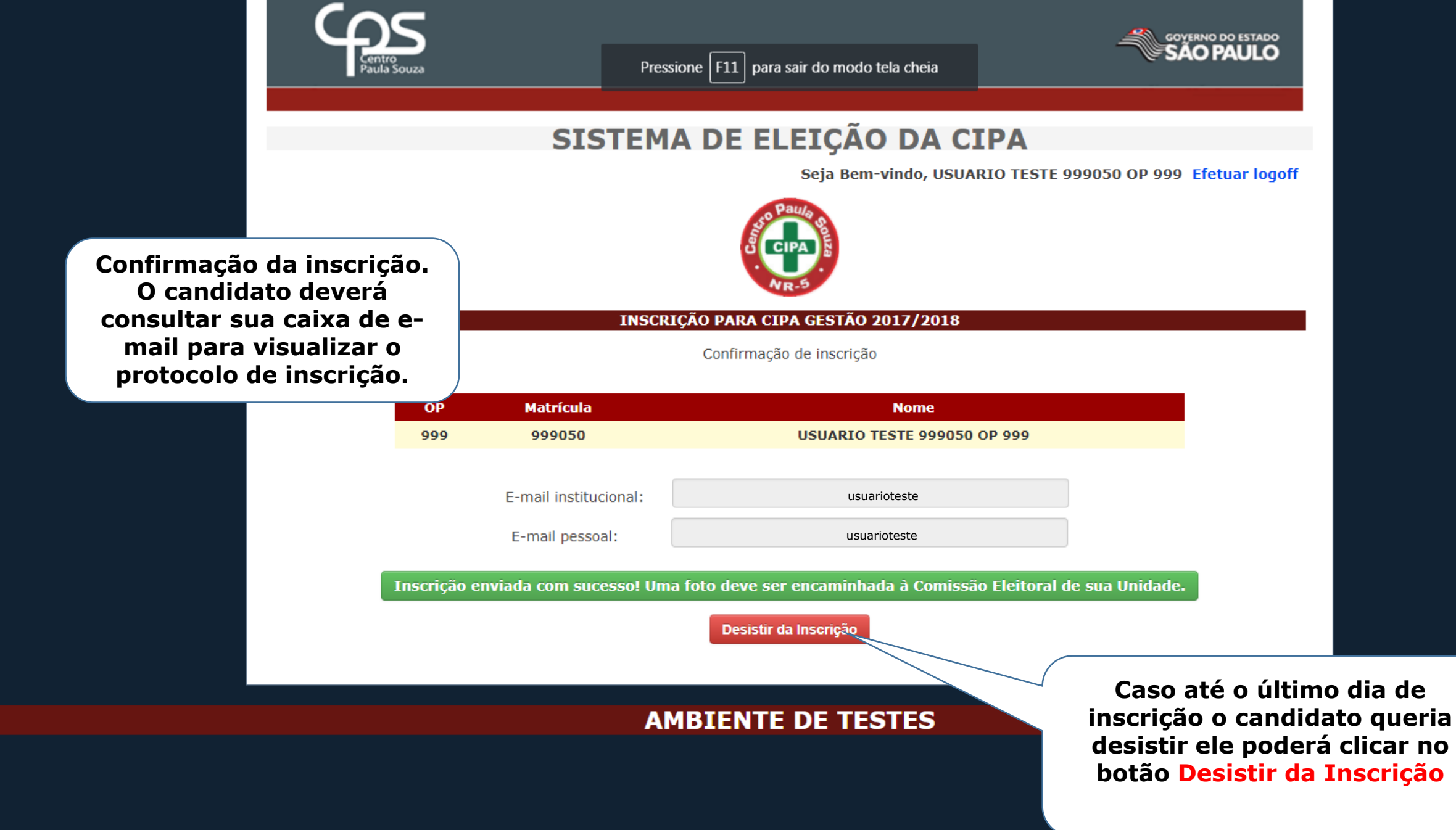

ē

 $\sim$ 

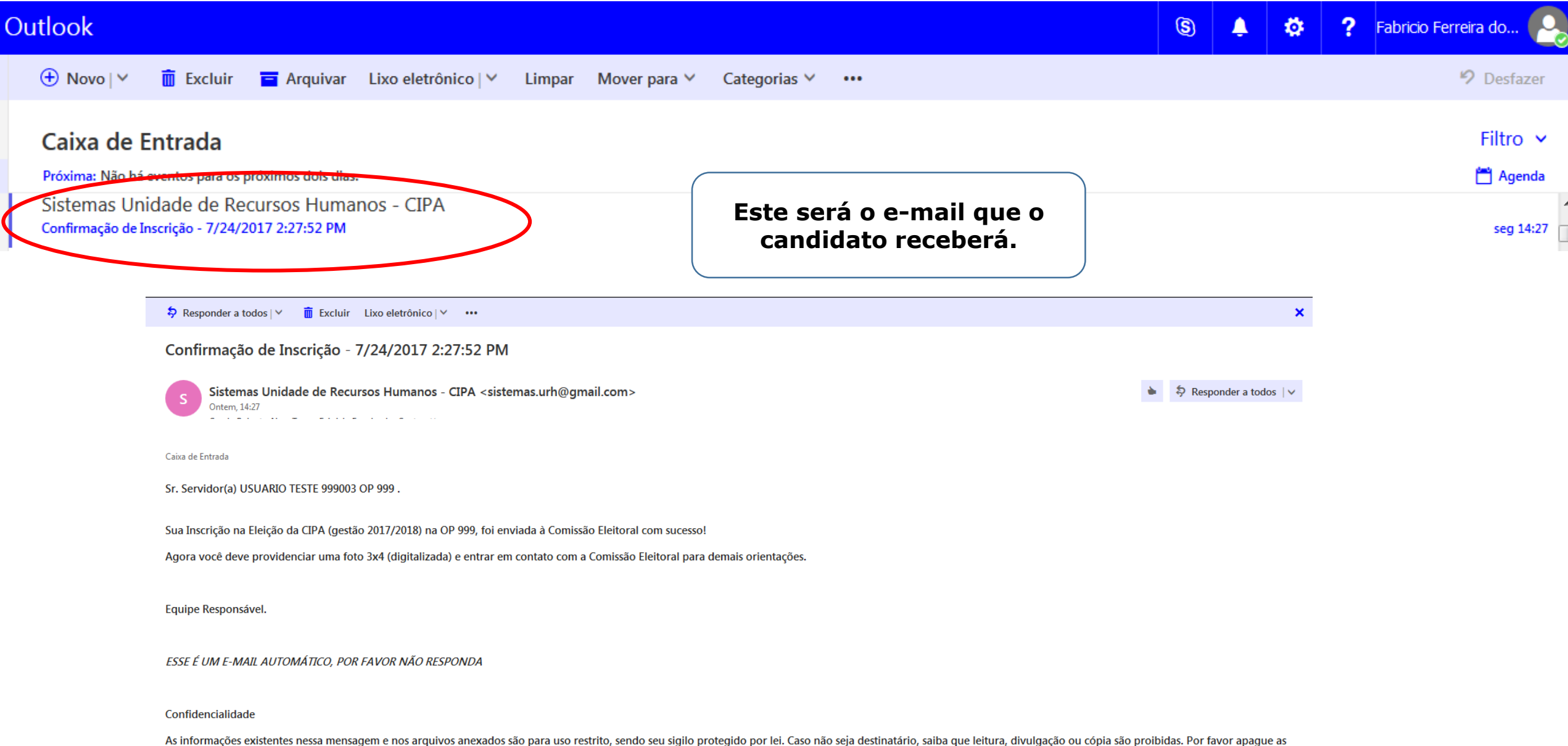

informações e notifique o remetente. O uso impróprio será tratado conforme as normas da empresa e a legislação em vigor.

# **ETAPA 5** EDITAIS DE DIVULGAÇÃO DE INSCRITOS

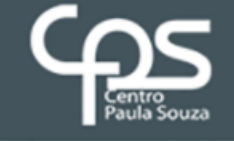

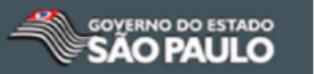

## **CIPA ELETRÔNICA**

Seja Bem-vinda, Comissão Eleitoral da OP 999 Calendário do processo eleitoral

Suporte ao Usuário Efetuar logoff

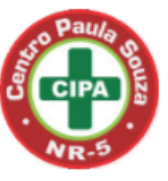

| Etapa 5 - Editais de divulgação dos inscritos |
|-----------------------------------------------|
| Etapa 6 - Eleição                             |
| Etapa 7 - Divulgação de resultado             |

#### **ETAPA 5 - DIVULGAÇÃO DOS INSCRITOS**

ATENÇÃO: NESSA ETAPA DEVERÁ SER INTENSIFICADA A DIVULGAÇÃO DOS CARTAZES ESPECÍFICOS CRIADOS PELO NPSO CONSTANTES NO LINK HTTP://WWW.CPS.SP.GOV.BR/CRH/INC/SAUDE/MEDICINA-E-SEGURANCA/CIPA/CIPA.ASP A FIM DE QUE SEJA ATINGIDO O MÍNIMO DE 50% DOS VOTOS NA ELEIÇÃO, CONFORME DETERMINA A NR-05, PARA QUE SEJA POSSÍVEL VALIDAR A ELEIÇÃO

A comissão eleitoral anexará a foto do candidato, clicando sobre a matricula

Etapa 5

|   | Matrícula | Nome                        | Data / Hora da inscrição |
|---|-----------|-----------------------------|--------------------------|
| > | 999002    | USUARIO TESTE 999002 OP 999 | 24/07/2017 14:27:18      |
|   | 999003    | USUARIO TESTE 999003 OP 999 | 24/07/2017 14:27:52      |
|   | 999004    | USUARIO TESTE 999004 OP 999 | 24/07/2017 14:29:09      |
|   | 999005    | USUARIO TESTE 999005 OP 999 | 24/07/2017 14:30:13      |
|   | 999025    | USUARIO TESTE 999025 OP 999 | 24/07/2017 14:31:18      |
|   | 999050    | USUARIO TESTE 999050 OP 999 | 24/07/2017 14:40:20      |

Gerar Edital de Divulgação dos inscritos

Enviar o arquivo assinado ao NPSO e afixar nos quadros de avisos os editais gerados.

Escolher arquivo Nenhum arquivo selecionado

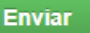

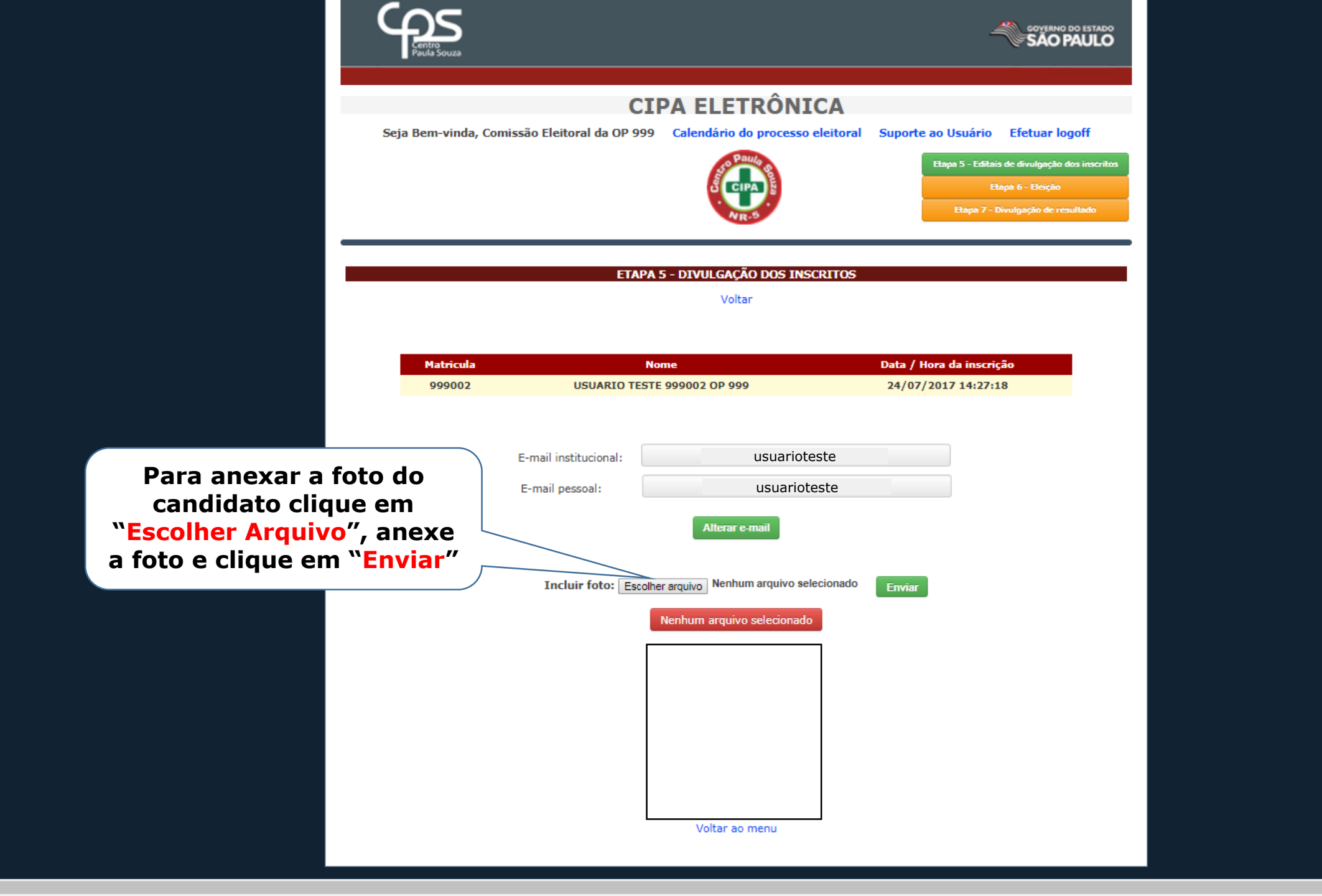

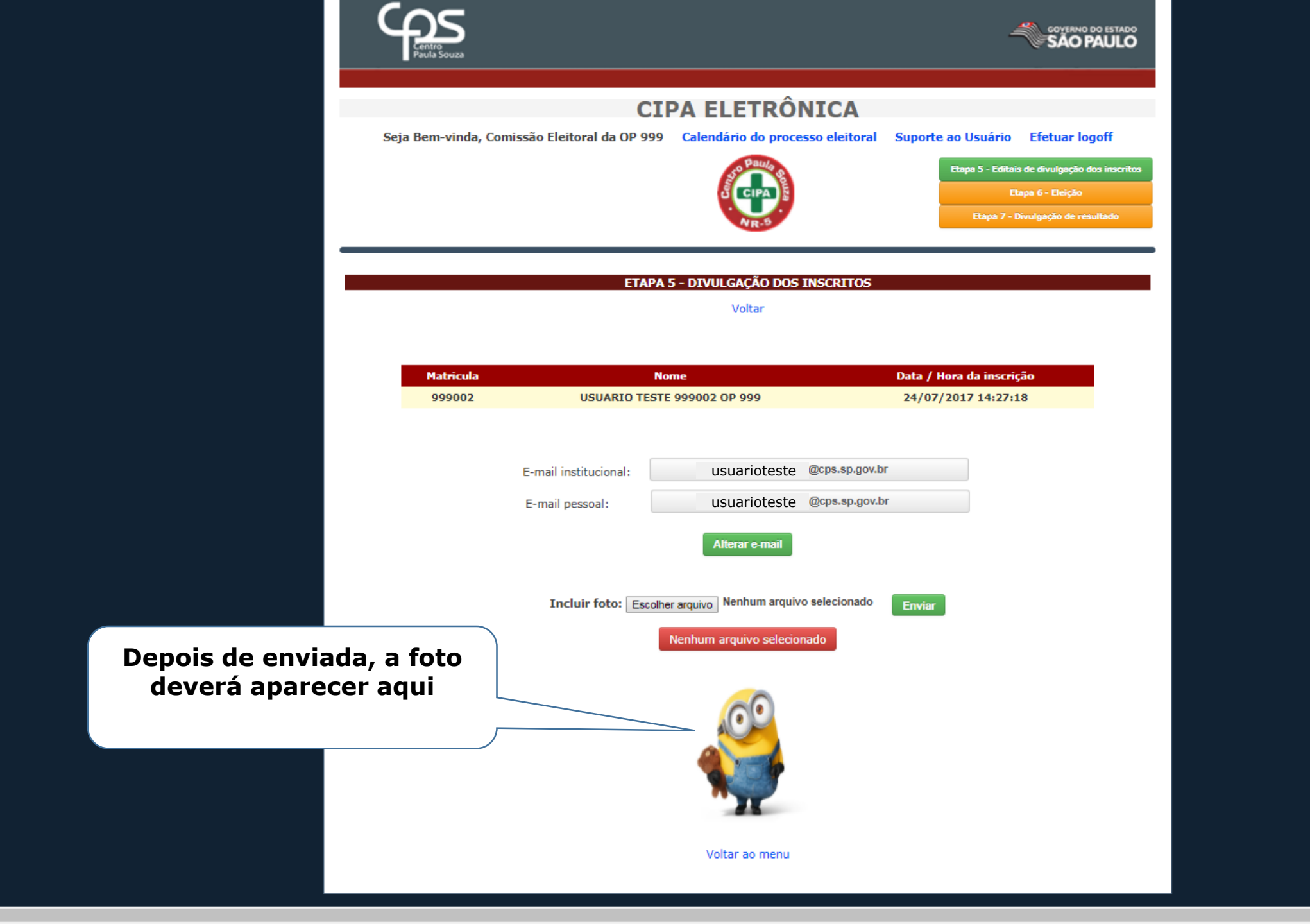

- IF

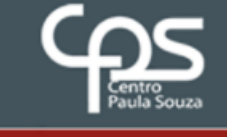

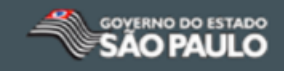

## **CIPA ELETRÔNICA**

Seja Bem-vinda, Comissão Eleitoral da OP 999 Calendário do processo eleitoral

Suporte ao Usuário Efetuar logoff

Etapa 5 - Editais de divulgação dos inscritos

#### ETAPA 5 - DIVULGAÇÃO DOS INSCRITOS

ATENÇÃO: NESSA ETAPA DEVERÁ SER INTENSIFICADA A DIVULGAÇÃO DOS CARTAZES ESPECÍFICOS CRIADOS PELO NPSO CONSTANTES NO LINK HTTP://WWW.CPS.SP.GOV.BR/CRH/INC/SAUDE/MEDICINA-E-SEGURANCA/CIPA/CIPA.ASP A FIM DE QUE SEJA ATINGIDO O MÍNIMO DE 50% DOS VOTOS NA ELEIÇÃO, CONFORME DETERMINA A NR-05, PARA QUE SEJA POSSÍVEL VALIDAR A ELEIÇÃO

| Matrícula | Nome                        | Data / Hora da inscrição |            |
|-----------|-----------------------------|--------------------------|------------|
| 999002    | USUARIO TESTE 999002 OP 999 | 24/07/2017 14:27:18      |            |
| 999003    | USUARIO TESTE 999003 OP 999 | 24/07/2017 14:27:52      |            |
| 999004    | USUARIO TESTE 999004 OP 999 | 24/07/2017 14:29:09      |            |
| 999005    | USUARIO TESTE 999005 OP 999 | 24/07/2017 14:30:13      |            |
| 999025    | USUARIO TESTE 999025 OP 999 | 24/07/2017 14:31:18      |            |
| 999050    | USUARIO TESTE 999050 OP 999 | 24/07/2017 14:40:20      |            |
|           |                             |                          | <b>-</b> 7 |

Enviar

1. Clique em "Gerar edital de divulgação de inscritos"

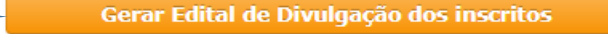

Enviar o arquivo assinado ao NPSO e afixar nos quadros de avisos os editais gerados.

Escolher arquivo Nenhum arquivo selecionado

Nenhum arquivo enviado!

2. Assinar o Edital e anexálo clicando aqui.

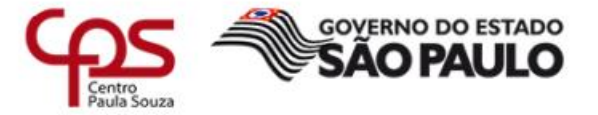

#### **UNIDADE TESTE 999**

Será gerado o Edital de candidatos inscritos Edital de divulgação de candidatos inscritos CIPA Gestão 2017/2018

A comissão eleitoral divulga por meio deste os respectivos candidatos a membros da Comissão Interna de Prevenção de Acidentes (CIPA) da UNIDADE TESTE 999(em ordem alfabética).

#### Nome do candidato / Emprego Público

USUARIO TESTE 999002 OP 999 / EMPREGO TESTE USUARIO TESTE 999003 OP 999 / EMPREGO TESTE USUARIO TESTE 999004 OP 999 / EMPREGO TESTE USUARIO TESTE 999005 OP 999 / EMPREGO TESTE USUARIO TESTE 999025 OP 999 / EMPREGO TESTE USUARIO TESTE 999050 OP 999 / EMPREGO TESTE

São Paulo, 25 de julho de 2017.

USUARIO TESTE 999001 OP 999 Presidente da Comissão Eleitoral UNIDADE TESTE 999 Imprima o Edital. Ele deverá ser assinado e fixado nos quadros de aviso da Unidade

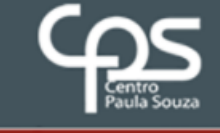

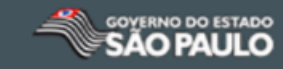

## **CIPA ELETRÔNICA**

Seja Bem-vinda, Comissão Eleitoral da OP 999 Calendário do processo eleitoral

Excluir

Suporte ao Usuário Efetuar logoff

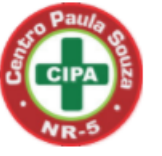

Etapa 5 - Editais de divulgação dos inscritos

#### ETAPA 5 - DIVULGAÇÃO DOS INSCRITOS

ATENÇÃO: NESSA ETAPA DEVERÁ SER INTENSIFICADA A DIVULGAÇÃO DOS CARTAZES ESPECÍFICOS CRIADOS PELO NPSO CONSTANTES NO LINK HTTP://WWW.CPS.SP.GOV.BR/CRH/INC/SAUDE/MEDICINA-E-SEGURANCA/CIPA/CIPA.ASP A FIM DE QUE SEJA ATINGIDO O MÍNIMO DE 50% DOS VOTOS NA ELEIÇÃO, CONFORME DETERMINA A NR-05, PARA QUE SEJA POSSÍVEL VALIDAR A ELEIÇÃO

| Matrícula | Nome                        | Data / Hora da inscrição |
|-----------|-----------------------------|--------------------------|
| 999002    | USUARIO TESTE 999002 OP 999 | 24/07/2017 14:27:18      |
| 999003    | USUARIO TESTE 999003 OP 999 | 24/07/2017 14:27:52      |
| 999004    | USUARIO TESTE 999004 OP 999 | 24/07/2017 14:29:09      |
| 999005    | USUARIO TESTE 999005 OP 999 | 24/07/2017 14:30:13      |
| 999025    | USUARIO TESTE 999025 OP 999 | 24/07/2017 14:31:18      |
| 999050    | USUARIO TESTE 999050 OP 999 | 24/07/2017 14:40:20      |

Depois de anexado o arquivo aparecerá aqui.

Gerar Edital de Divulgação dos inscritos

Enviar o arquivo assinado ao NPSO e afixar nos quadros de avisos os editais gerados.

Nenhum arquivo selecionado Escolher arquivo

**Caso precise visualizar** O arquivo anexado, clique no texto azul

Vizualisar

Edital de Divulgação dos Inscritos

Data / Hora do envio 25/07/2017 14:09:55

Enviar

# ETAPA 6 ELEIÇÃO

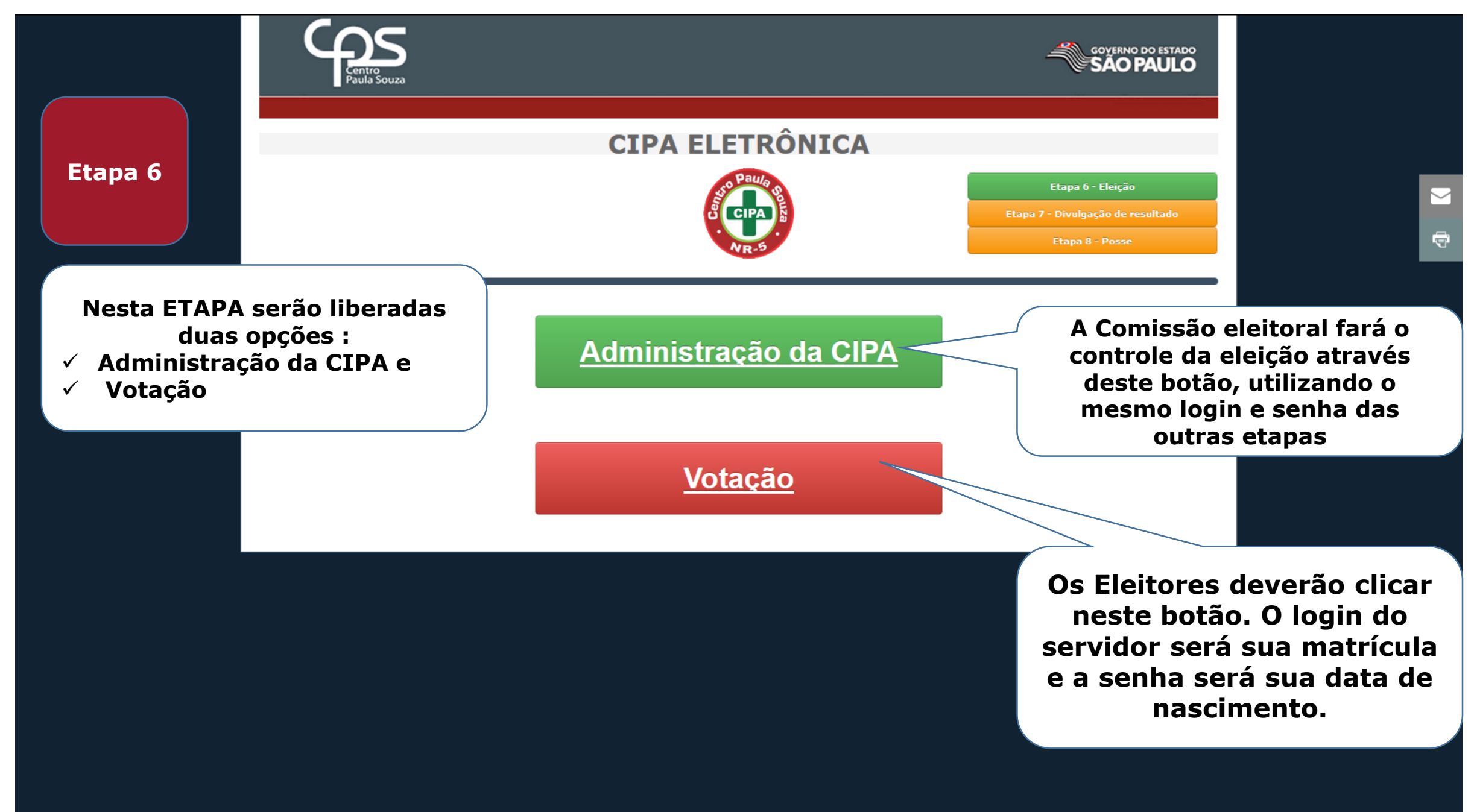

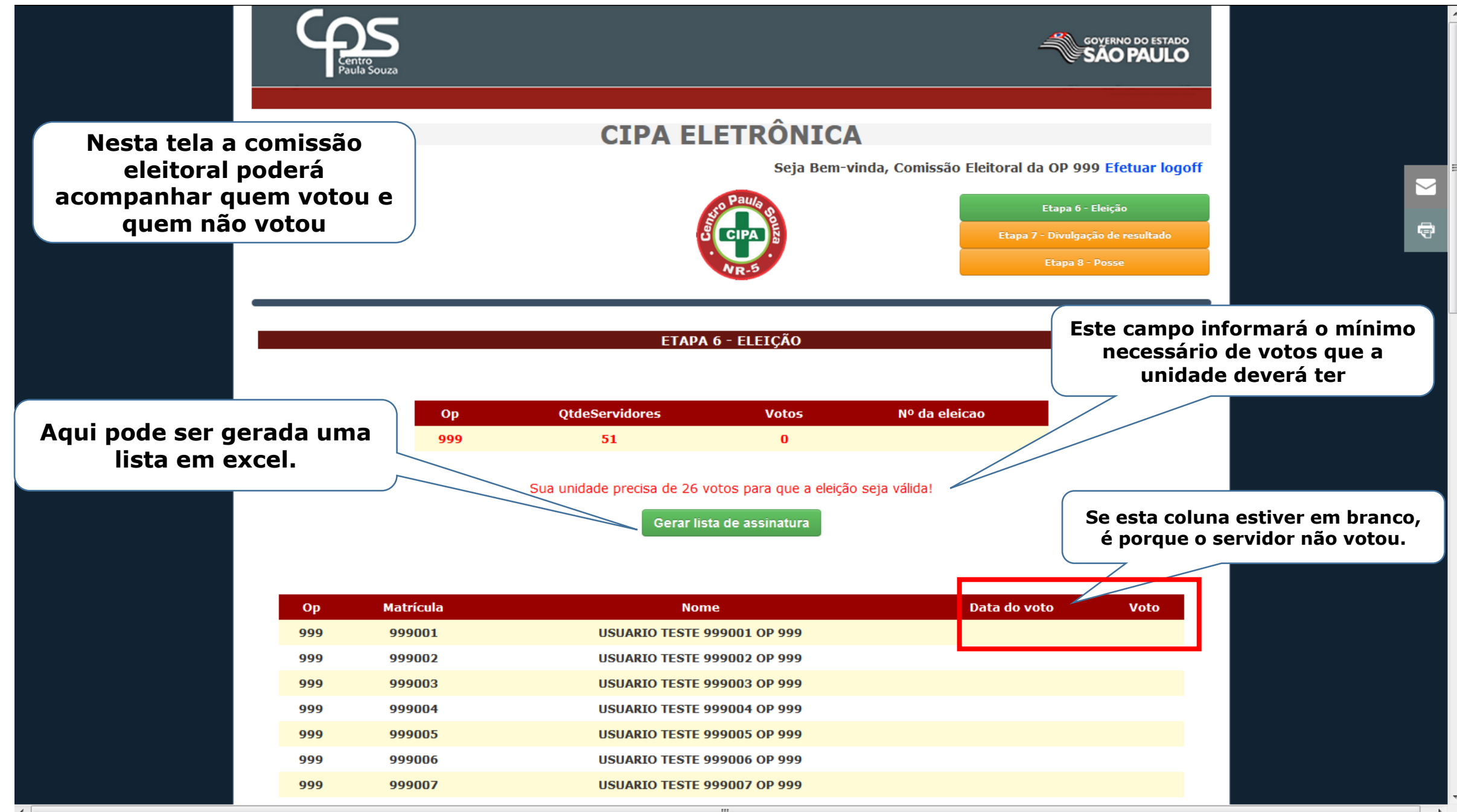
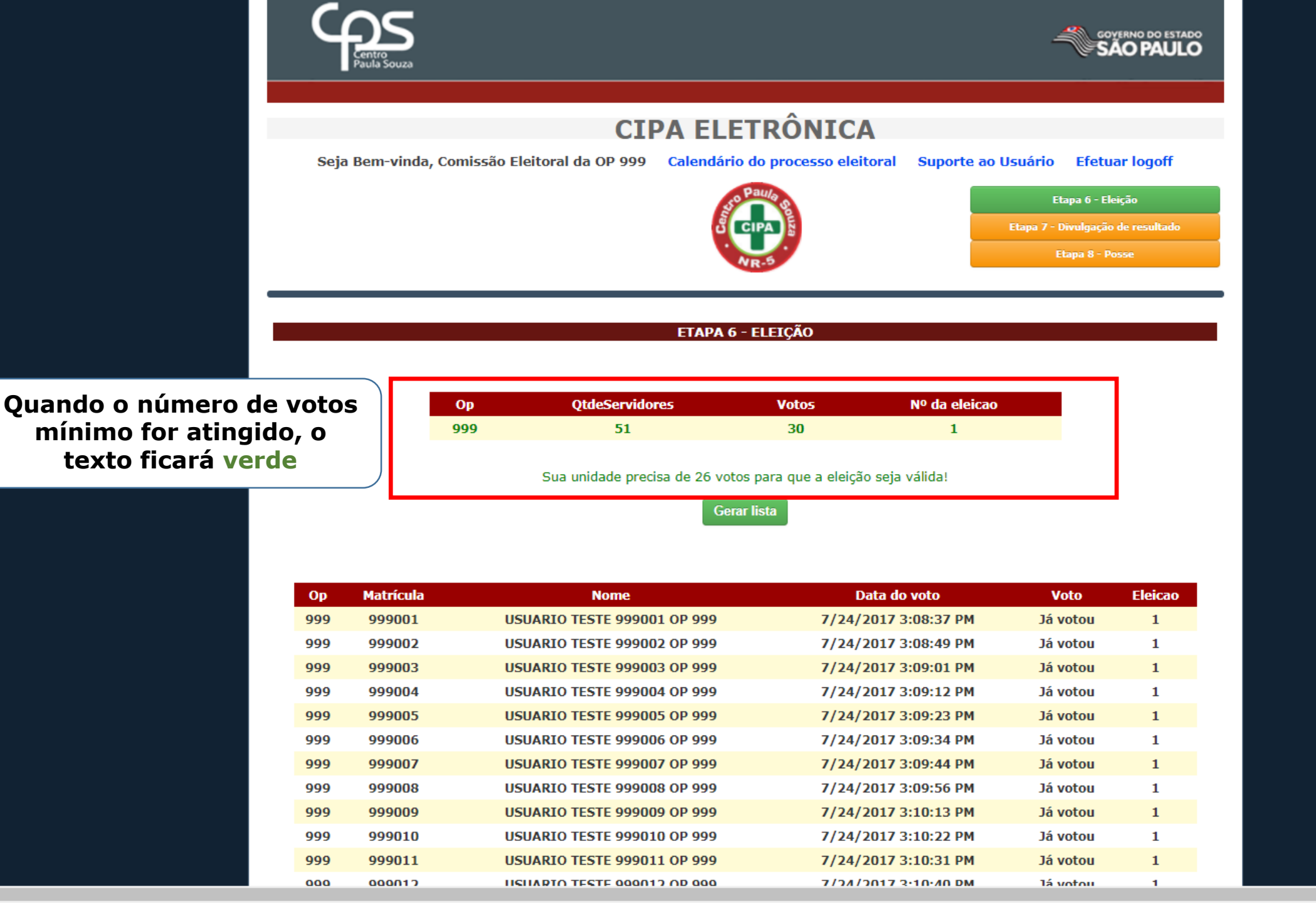

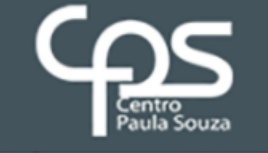

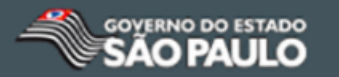

# SISTEMA DE ELEIÇÃO DA CIPA

Seja Bem-vindo, USUARIO TESTE 999051 OP 999 Efetuar logoff

Página de votação

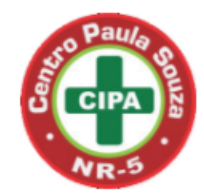

## VOTE EM SEU CANDITADO PARA REPRESENTANTE DA CIPA!

| Selecione                   | neste campo o<br>eleitor deverá |
|-----------------------------|---------------------------------|
| Selecione                   | selecionar seu voto             |
| Voto em branco              |                                 |
| USUARIO TESTE 999002 OP 999 |                                 |
| USUARIO TESTE 999003 OP 999 |                                 |
| USUARIO TESTE 999004 OP 999 |                                 |
| USUARIO TESTE 999005 OP 999 |                                 |
| USUARIO TESTE 999025 OP 999 |                                 |
| USUARIO TESTE 999050 OP 999 |                                 |

ē

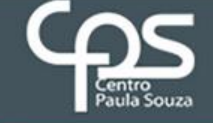

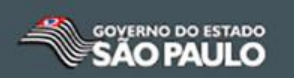

## SISTEMA DE ELEIÇÃO DA CIPA

Seja Bem-vindo, USUARIO TESTE 999001 OP 999

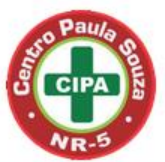

## VOTE EM SEU CANDITADO PARA REPRESENTANTE DA CIPA!

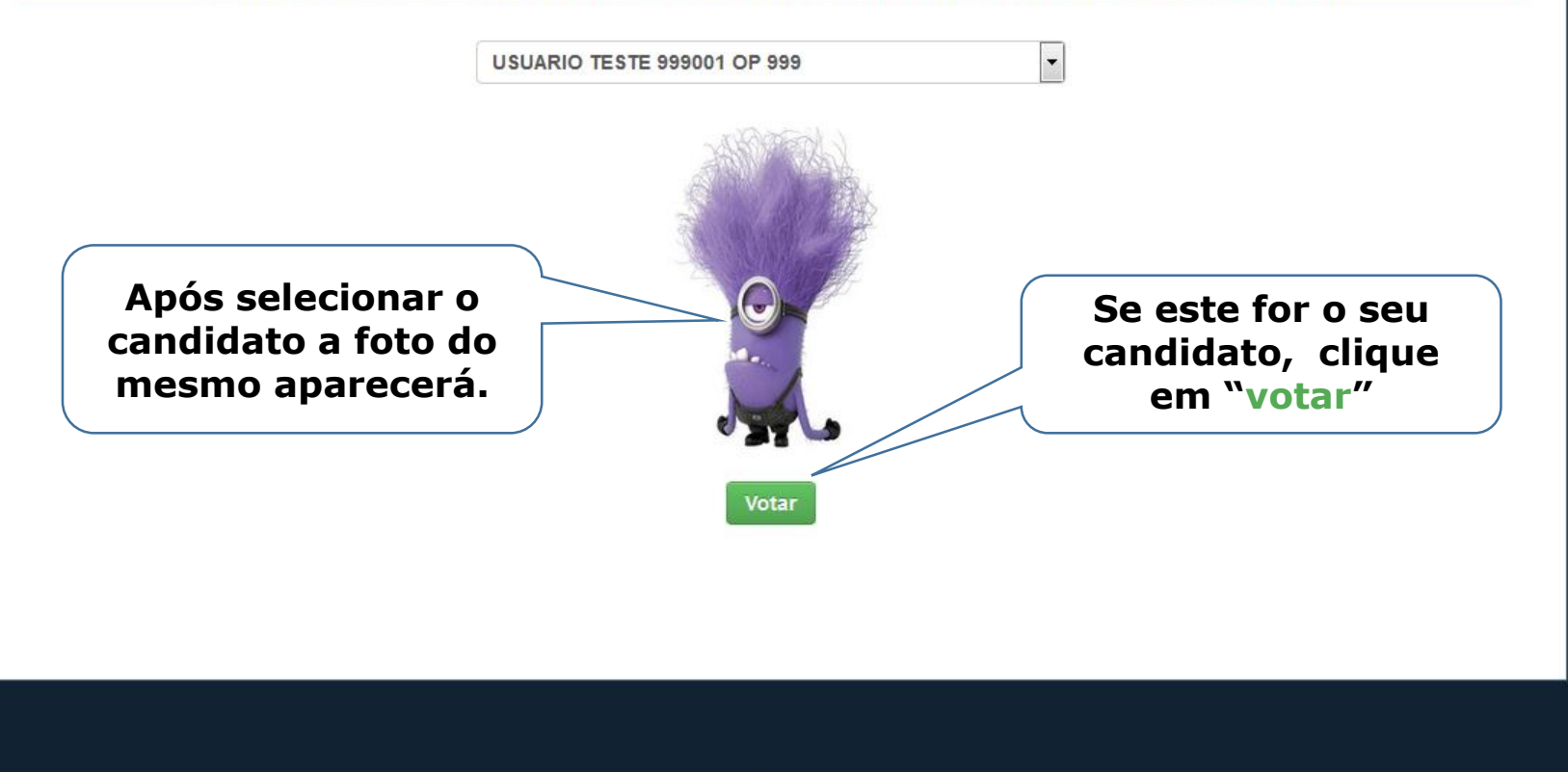

# **ETAPA 7** DIVULGAÇÃO DO RESULTADO

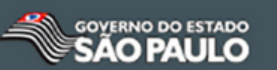

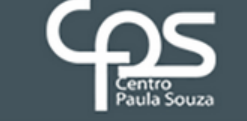

## **CIPA ELETRÔNICA**

Seja Bem-vinda, Comissão Eleitoral da OP 999 Efetuar logoff

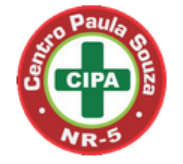

Etapa 7 - Divulgação de resultado Etapa 8 - Posse Etapa 9 - CIPA

#### HOUVE PROBLEMA NA ELEIÇÃO?

SIM

NÃO

Nesta página, será questionado se houve algum problema na eleição, que possa impedir a apuração. Caso não tenha ocorrido, clique em "Não" para prosseguir Se houve algum problema que impeça a apuração, clique em "Sim" . Abrirá um caixa para justificar o problema e a eleição não terá apuração. A unidade deverá aguardar um posicionamento do NPSO. *(Ex: fraudes diversas.)* 

Etapa 7

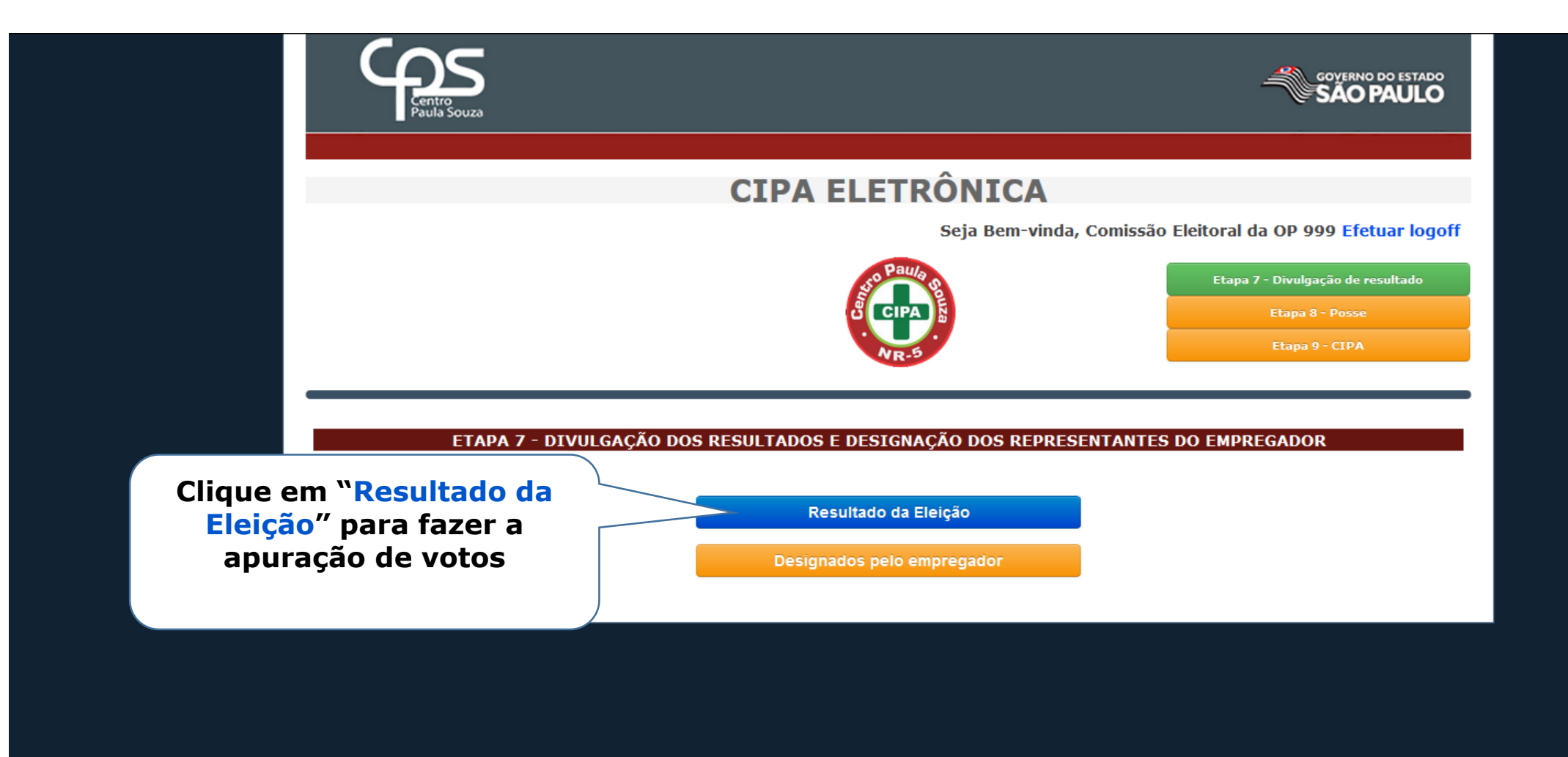

< |

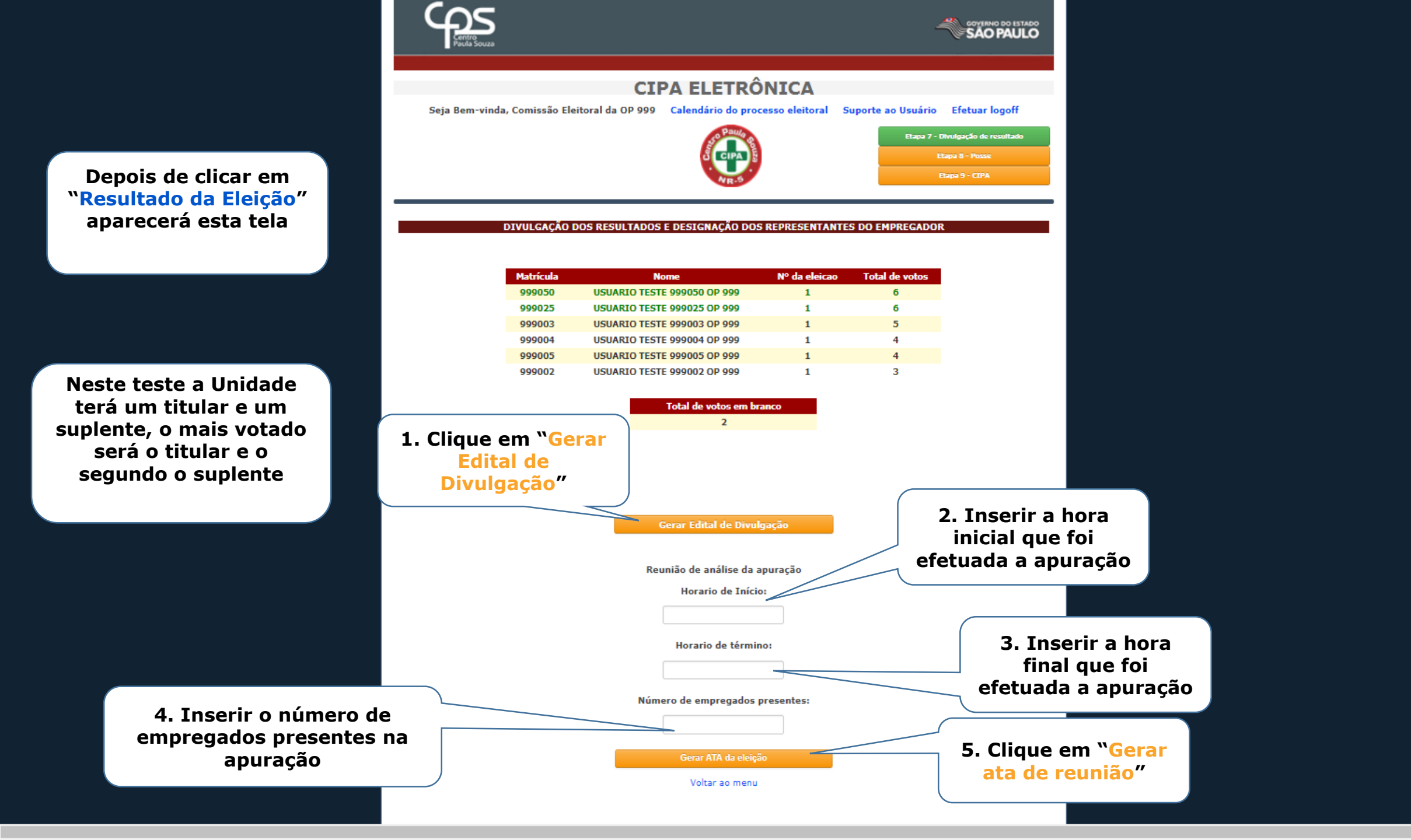

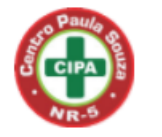

Etapa 7 - Divulgação de resultado Etapa 8 - Posse

#### DIVULGAÇÃO DOS RESULTADOS E DESIGNAÇÃO DOS REPRESENTANTES DO EMPREGADOR

| Matrícula | Nome                        | Nº da eleicao | Total de votos |
|-----------|-----------------------------|---------------|----------------|
| 999050    | USUARIO TESTE 999050 OP 999 | 1             | 6              |
| 999025    | USUARIO TESTE 999025 OP 999 | 1             | 6              |
| 999003    | USUARIO TESTE 999003 OP 999 | 1             | 5              |
| 999004    | USUARIO TESTE 999004 OP 999 | 1             | 4              |
| 999005    | USUARIO TESTE 999005 OP 999 | 1             | 4              |
| 999002    | USUARIO TESTE 999002 OP 999 | 1             | 3              |

Total de votos em branco 2

Gerar Edital de Divulgação

Reunião de análise da apuração

Horario de Início:

12h00

Horario de término:

Logo após clicar em Gerar ATA de Eleição dois novos botões serão liberados (Imprimir ATA e Cadastrar designados) 12h05 Número de empregados presentes: 5 Gerar ATA da eleição Imprimir ATA

Cadastrar designados

.

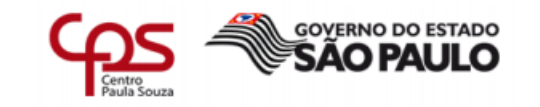

#### **UNIDADE TESTE 999**

#### Edital de divulgação de resultado da apuração de eleição CIPA Gestão 2017/2018

A comissão eleitoral da CIPA Gestão 2017/2018 divulga o resultado final da apuração de votos do processo eleitoral para representantes dos empregados para membros da Comissão Interna de Prevenção de Acidentes (CIPA) da UNIDADE TESTE 999 em ordem decrescente de votos. Os 2 mais bem votados deverão participar do curso de cipeiro obrigatório de 20 horas nos dias 04/09 à 14/09. A reunião de posse será no dia 09/10.

| Classificação | Nome                           | Votos | Membro          |
|---------------|--------------------------------|-------|-----------------|
| 1             | USUARIO TESTE 999050<br>OP 999 | 6     | Titular         |
| 2             | USUARIO TESTE 999025<br>OP 999 | 6     | Suplente        |
| 3             | USUARIO TESTE 999003<br>OP 999 | 5     | Lista de espera |
| 4             | USUARIO TESTE 999004<br>OP 999 | 4     | Lista de espera |
| 5             | USUARIO TESTE 999005<br>OP 999 | 4     | Lista de espera |
| 6             | USUARIO TESTE 999002<br>OP 999 | 3     | Lista de espera |

Total de votos em branco: 2.

São Paulo, 25 de julho de 2017.

USUARIO TESTE 999001 OP 999 Presidente da Comissão Eleitoral

### Imprima o Edital. Ele deverá ser assinado e fixado nos quadros de aviso da Unidade

## Será gerado Edital de Divulgação de Resultado

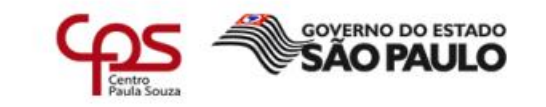

#### **UNIDADE TESTE 999**

#### ATA DE ELEIÇÃO CIPA Gestão 2017/2018

Em 01/09 a partir das 10h00, o(a) Sr(a) Presidente da ComissãoEleitoral declarou iniciado a apuração de votos da Cipa Gestão 2017/2018. Durante a apuração, verificado que não houve qualquer irregularidade na votação, o(a) Sr(a) Presidente, às 12h05, declarou encerrada a sessão, estando presentes 5 empregados acompanhando todo o processo de apuração.

Após a votação e apuração dos votos chegou-se ao seguinte resultado:

Titular(es) USUARIO TESTE 999050 OP 999 6 votos

030440 TESTE 555050 OF 555

Suplente(s)
USUARIO TESTE 999025 OP 999 6 votos

Demais votados em ordem decrescente de votos

USUARIO TESTE 999003 OP 999 5 votos USUARIO TESTE 999004 OP 999 4 votos USUARIO TESTE 999005 OP 999 4 votos USUARIO TESTE 999002 OP 999 3 votos

Total de votos em branco: 2.

E, para constar, mando que seja lavrada a presente ATA, assinada por mim USUARIO TESTE 999001 OP 999, presidente da comissão eleitoral, pelos eleitos e demais presentes.

São Paulo, 25 de julho de 2017.

USUARIO TESTE 999003 OP 999 Secretário da Comissão Eleitoral USUARIO TESTE 999002 OP 999 Vice-Presidente da Comissão Eleitoral

USUARIO TESTE 999001 OP 999 Presidente da Comissão Eleitoral

## Imprima e assine a ATA

## Será gerada a ATA de eleição

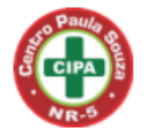

Etapa 7 - Divulgação de resultado

#### DIVULGAÇÃO DOS RESULTADOS E DESIGNAÇÃO DOS REPRESENTANTES DO EMPREGADOR

| Matrícula | Nome                        | Nº da eleicao | Total de votos |
|-----------|-----------------------------|---------------|----------------|
| 999050    | USUARIO TESTE 999050 OP 999 | 1             | 6              |
| 999025    | USUARIO TESTE 999025 OP 999 | 1             | 6              |
| 999003    | USUARIO TESTE 999003 OP 999 | 1             | 5              |
| 999004    | USUARIO TESTE 999004 OP 999 | 1             | 4              |
| 999005    | USUARIO TESTE 999005 OP 999 | 1             | 4              |
| 999002    | USUARIO TESTE 999002 OP 999 | 1             | 3              |
|           |                             |               |                |

Total de votos em branco 2

Gerar Edital de Divulgação

Reunião de análise da apuração

Horario de Início:

12h00

Clique em "Cadastrar designados" para cadastrar os indicados pelo Diretor da Unidade

Horario de término: 12h05 Número de empregados presentes: 5 Gerar ATA da eleição Imprimir ATA

Cadastrar designados

.

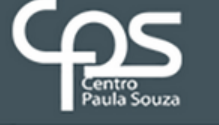

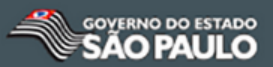

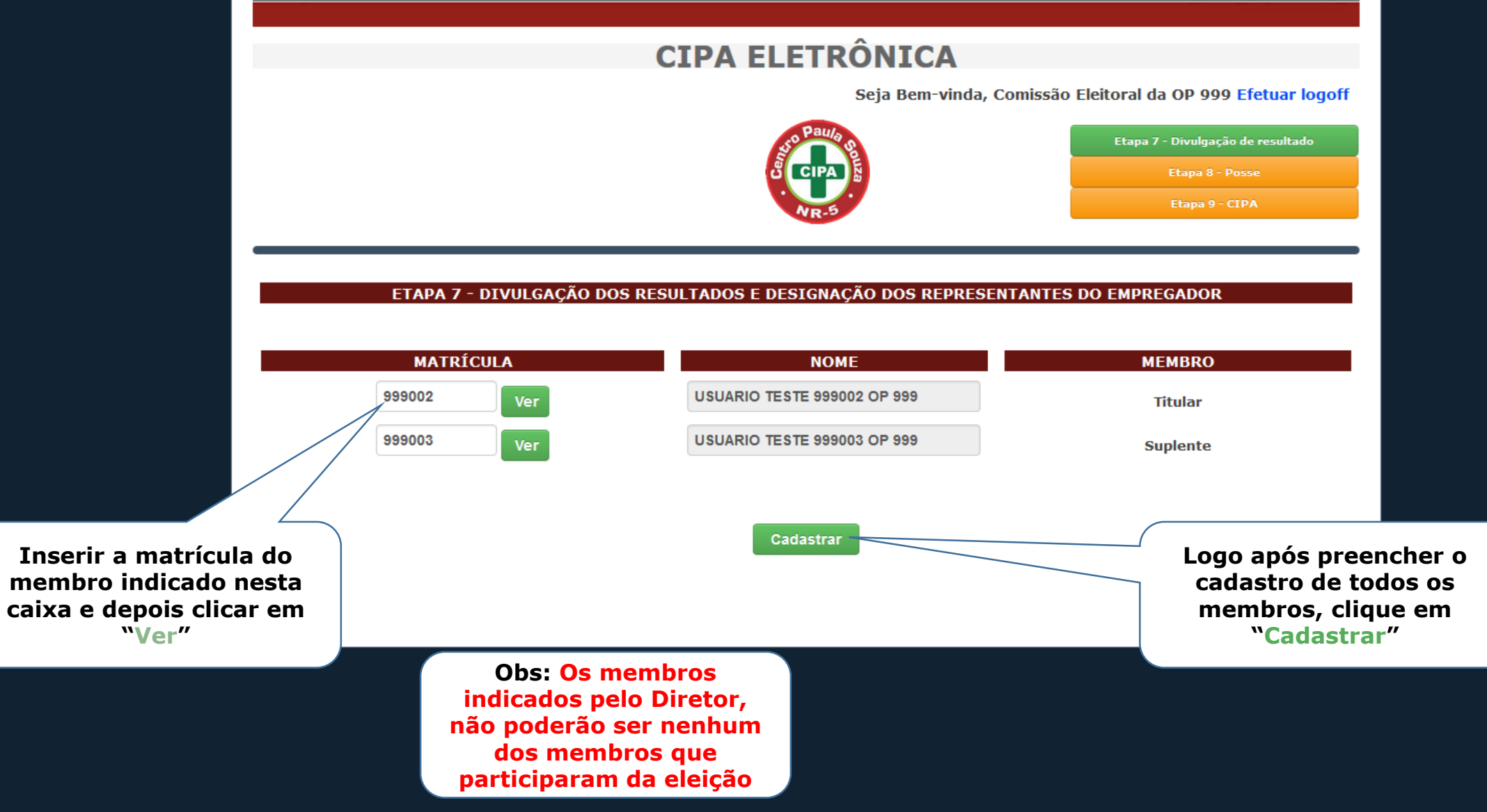

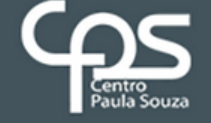

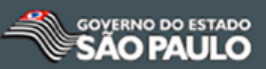

## **CIPA ELETRÔNICA**

Depois de clicar em "Cadastrar", os membros indicados aparecerão nesta tela

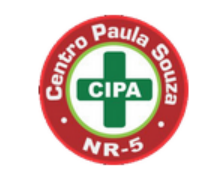

Etapa 7 - Divulgação de resultado Etapa 8 - Posse Etapa 9 - CIPA

Seja Bem-vinda, Comissão Eleitoral da OP 999 Efetuar logoff

#### ETAPA 7 - DIVULGAÇÃO DOS RESULTADOS E DESIGNAÇÃO DOS REPRESENTANTES DO EMPREGADOR

|         | Matricula | Nome                        | Тіро      | Membro   |
|---------|-----------|-----------------------------|-----------|----------|
| Excluir | 999002    | USUARIO TESTE 999002 OP 999 | Designado | Titular  |
| Excluir | 999003    | USUARIO TESTE 999003 OP 999 | Designado | Suplente |

Voltar

Após terminar o cadastro clique em "voltar".

•

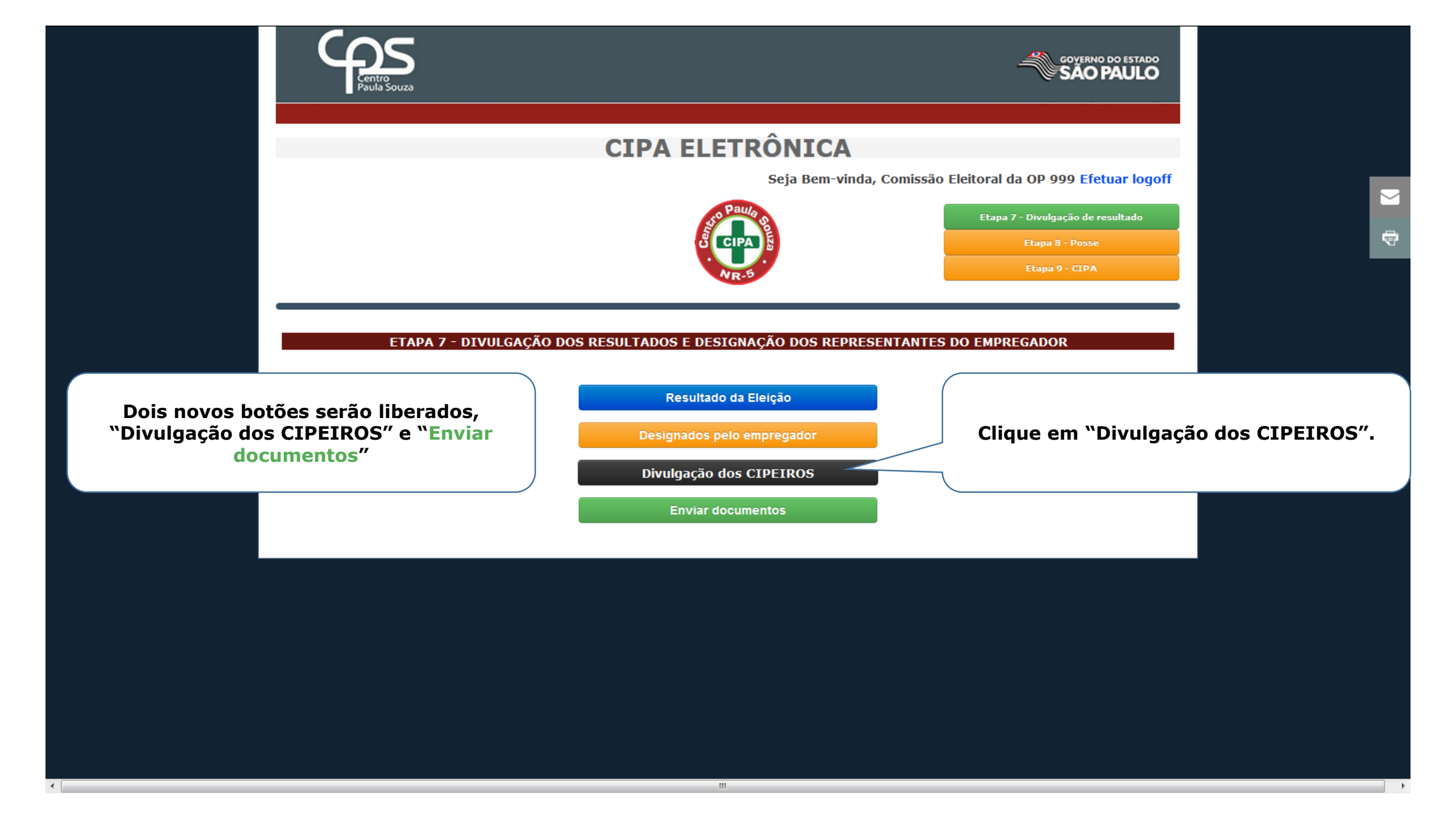

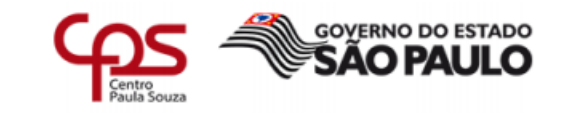

## Será gerado o Edital de Divulgação dos Membros Eleitos e Designados

#### **UNIDADE TESTE 999**

Edital de divulgação dos membros Eleitos e Designados CIPA Gestão 2017/2018

A comissão eleitoral da CIPA Gestão 2017/2018 divulga os membros da Comissão Interna de Prevenção de Acidentes do Trabalho da UNIDADE TESTE 999 que tomará posse no dia 09/10 e terá 1 ano de mandato a contar da data de posse.

| Membro             | Nome                        |
|--------------------|-----------------------------|
| Desistente Eleito  | USUARIO TESTE 999050 OP 999 |
| Suplente Eleito    | USUARIO TESTE 999025 OP 999 |
| Suplente Eleito    | USUARIO TESTE 999003 OP 999 |
| Suplente Eleito    | USUARIO TESTE 999005 OP 999 |
| Titular Designado  | USUARIO TESTE 999001 OP 999 |
| Suplente Designade | USUARIO TESTE 999039 OP 999 |

O presidente da CIPA deverá ser designado (indicado) pelo empregador (Diretor);
 O vice-presidente da CIPA será escolhido em comum acordo entre os membros titulares eleitos;
 O secretário e o seu vice poderão ser escolhidos entre os membros da comissão ou não.

São Paulo, 25 de julho de 2017.

USUARIO TESTE 999001 OP 999 Presidente da Comissão Eleitoral UNIDADE TESTE 999 Imprima o Edital. Ele deverá ser assinado e fixado nos quadros de aviso da Unidade

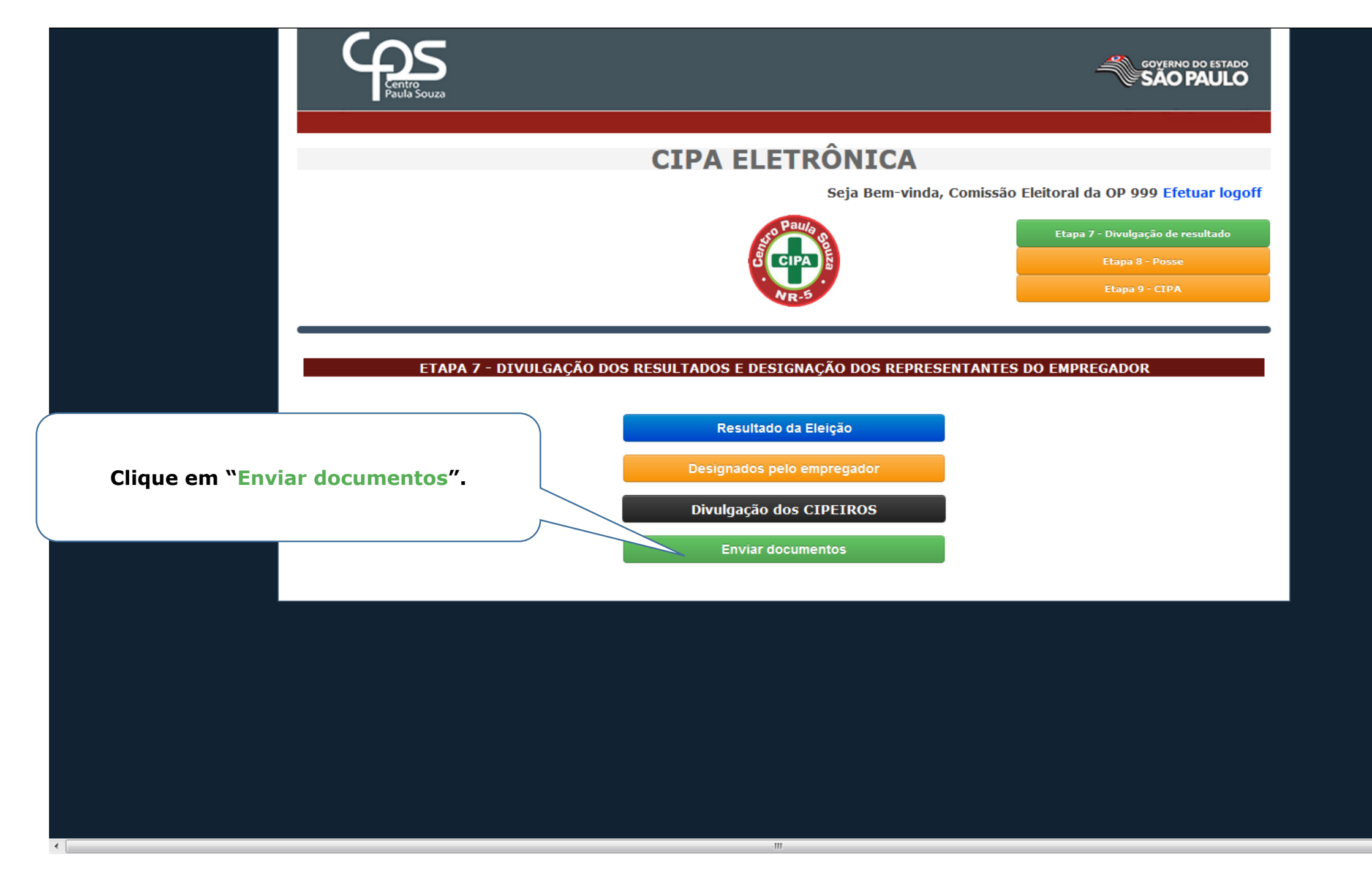

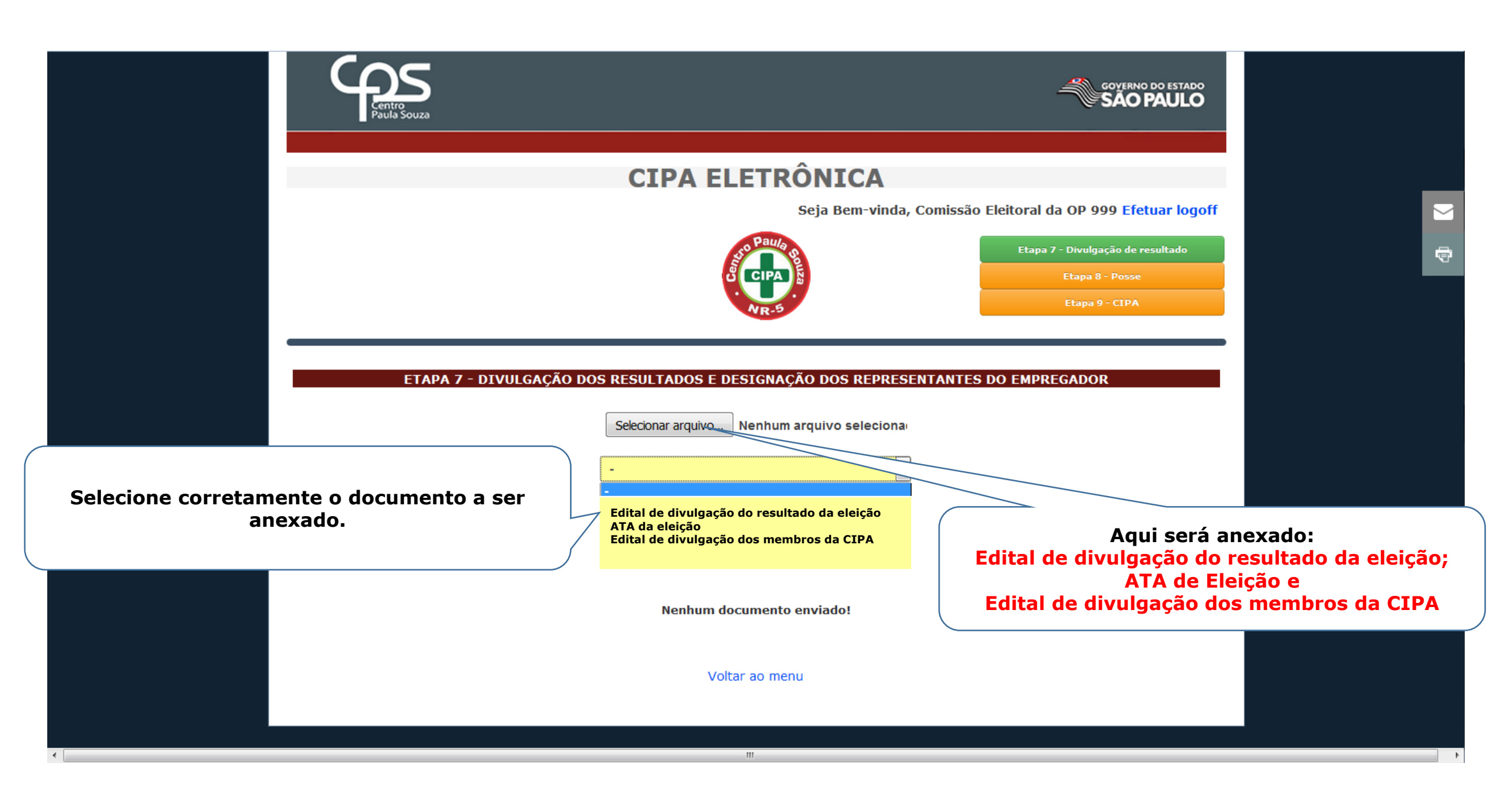

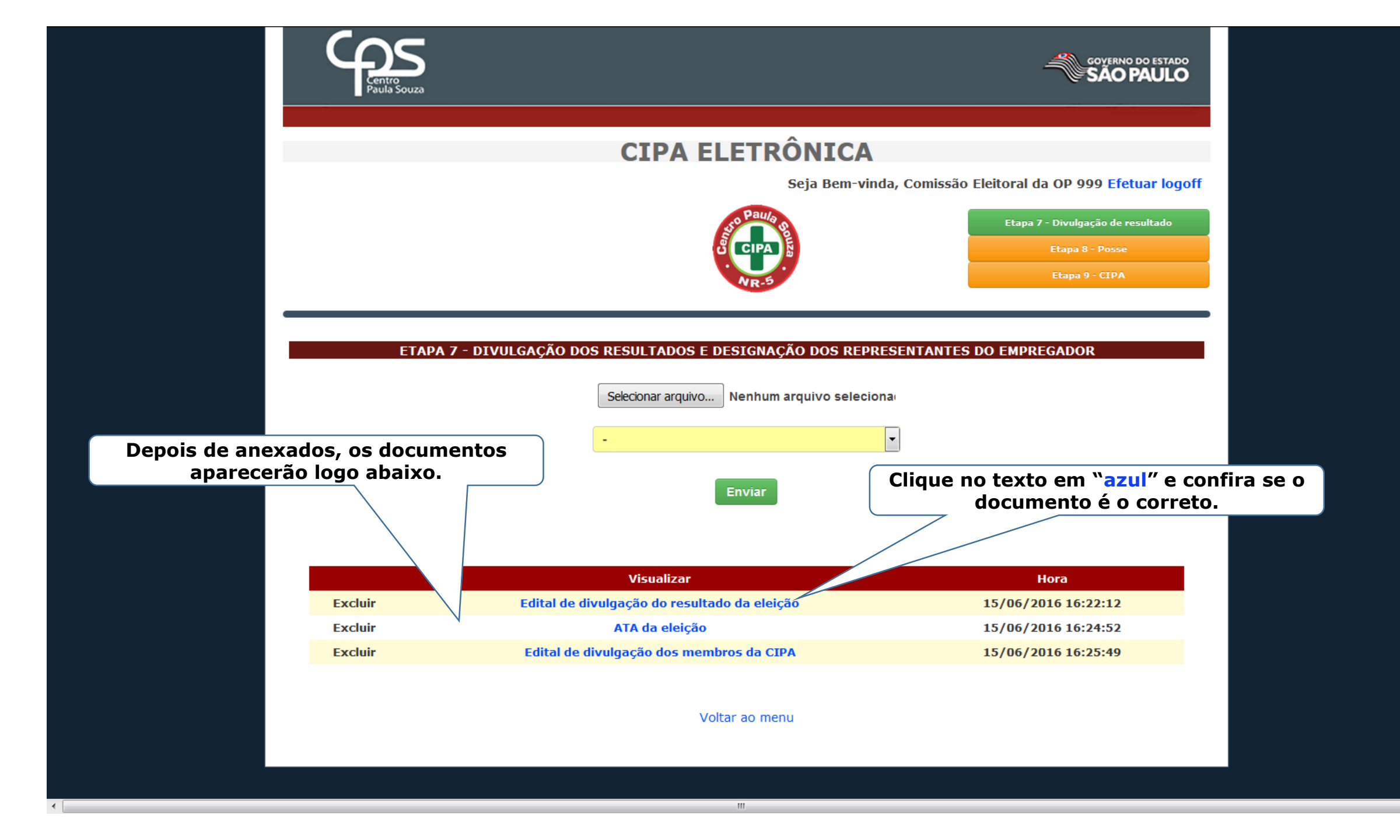

¢

# ETAPA 8 POSSE

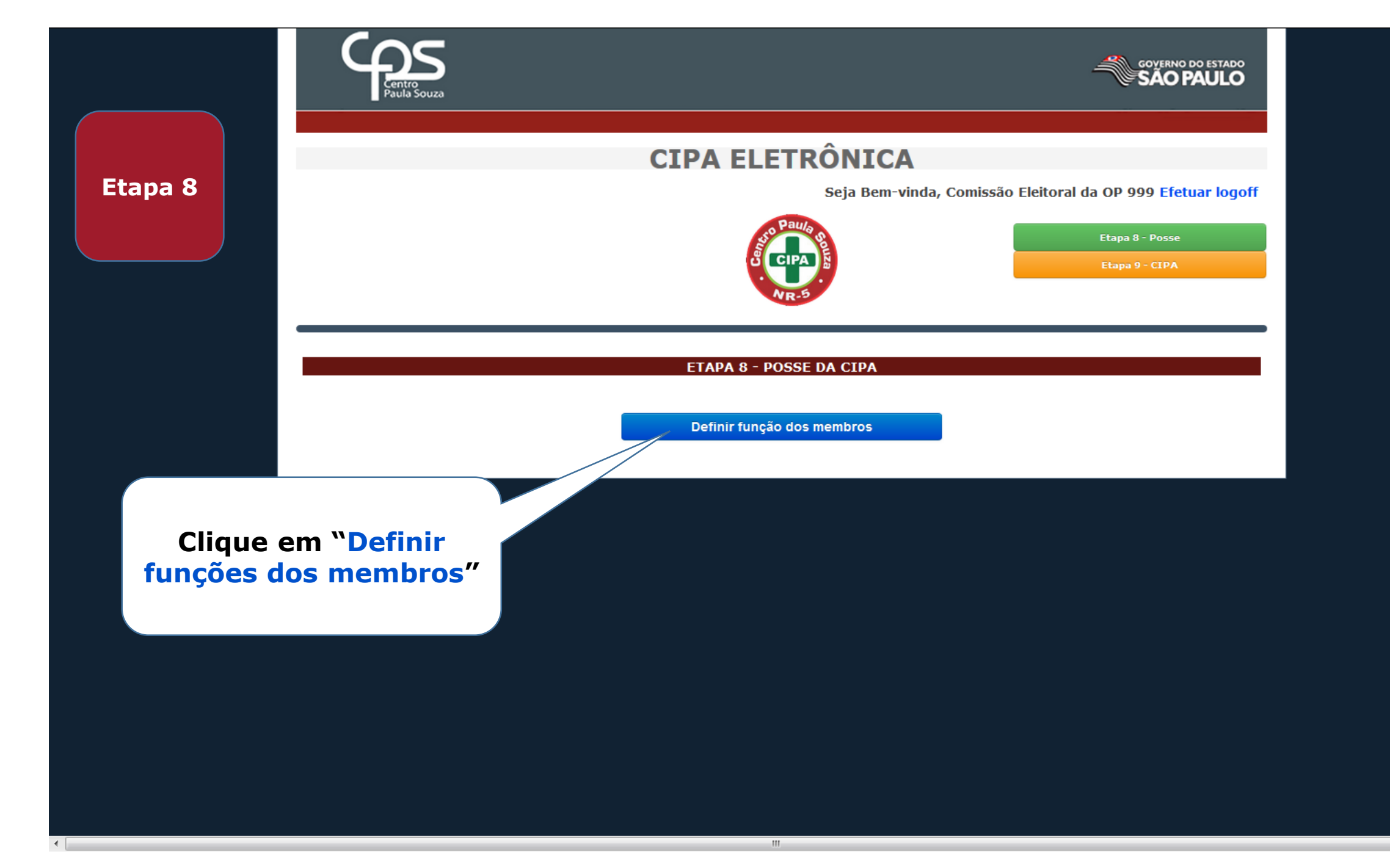

#### DEFINIÇÃO DA FUNÇÃO DOS MEMBROS

#### Representantes do Empregador Clicar na matrícula

| Matrícula | Nome                        | Тіро      | Membro   | Função |
|-----------|-----------------------------|-----------|----------|--------|
| 999001    | USUARIO TESTE 999001 OP 999 | Designado | Titular  |        |
| 999039    | USUARIO TESTE 999039 OP 999 | Designado | Suplente |        |
|           |                             |           |          |        |

## Nesta tela será definido, quem será o Presidente da CIPA, o Vice-Presidente o Secretário e seu substituto

#### Representantes dos Empregados Clicar na matrícula

| Matrícula | Nome                        | Тіро   | Membro          | Função          |
|-----------|-----------------------------|--------|-----------------|-----------------|
| 999050    | USUARIO TESTE 999050 OP 999 | Eleito | Titular         |                 |
| 999025    | USUARIO TESTE 999025 OP 999 | Eleito | Suplente        |                 |
| 999003    | USUARIO TESTE 999003 OP 999 | Eleito | Lista de espera | Lista de espera |
| 999004    | USUARIO TESTE 999004 OP 999 | Eleito | Lista de espera | Lista de espera |
| 999005    | USUARIO TESTE 999005 OP 999 | Eleito | Lista de espera | Lista de espera |
| 999002    | USUARIO TESTE 999002 OP 999 | Eleito | Lista de espera | Lista de espera |

#### Secretário da CIPA

"O secretário(a) e seu substituto(a) podem ser ou não Membros da CIPA" Obs: Caso o secrtário(a) e seu substituto(a) não sejam membros eleitod, não terão direito a estabilidade.

Cadastrar secretário

|                                                                                               | DEFINIÇÃO DA FUNÇÃO DOS MEMBROS |                                                     |                            |                 |          |             |
|-----------------------------------------------------------------------------------------------|---------------------------------|-----------------------------------------------------|----------------------------|-----------------|----------|-------------|
| Estes são os membros indicados<br>pelo Diretor. O Presidente sempre<br>será um membro titular |                                 | Representantes do Empregador<br>Clicar na matrícula |                            |                 |          |             |
|                                                                                               | Matrícula                       | Nome                                                |                            | Тіро            | Membro   | Função      |
|                                                                                               | A 999001                        | USUARIO TESTE 999001 OP 999                         |                            | Designado       | Titular  |             |
|                                                                                               | 999039                          | USUARIO TESTE 999039 OP 999                         |                            | Designado       | Suplente |             |
| Clique em cima do núme<br>matricula.                                                          | ero da                          | Representantes o<br>Clicar na r                     | dos Empregado<br>matrícula | os              |          |             |
|                                                                                               | Matrícula                       | Nome                                                | Тіро                       | Membro          |          | Função      |
|                                                                                               | 999050                          | USUARIO TESTE 999050 OP 999                         | Eleito                     | Titular         |          |             |
|                                                                                               | 999025                          | USUARIO TESTE 999025 OP 999                         | Eleito                     | Suplente        |          |             |
|                                                                                               | 999003                          | USUARIO TESTE 999003 OP 999                         | Eleito                     | Lista de espera | List     | a de espera |

USUARIO TESTE 999004 OP 999

USUARIO TESTE 999005 OP 999

USUARIO TESTE 999002 OP 999

999004

999005

999002

#### Secretário da CIPA

"O secretário(a) e seu substituto(a) podem ser ou não Membros da CIPA" Obs: Caso o secrtário(a) e seu substituto(a) não sejam membros eleitod, não terão direito a estabilidade.

Eleito

Eleito

Eleito

Lista de espera

Lista de espera

Lista de espera

Lista de espera

Lista de espera

Lista de espera

Cadastrar secretário

.

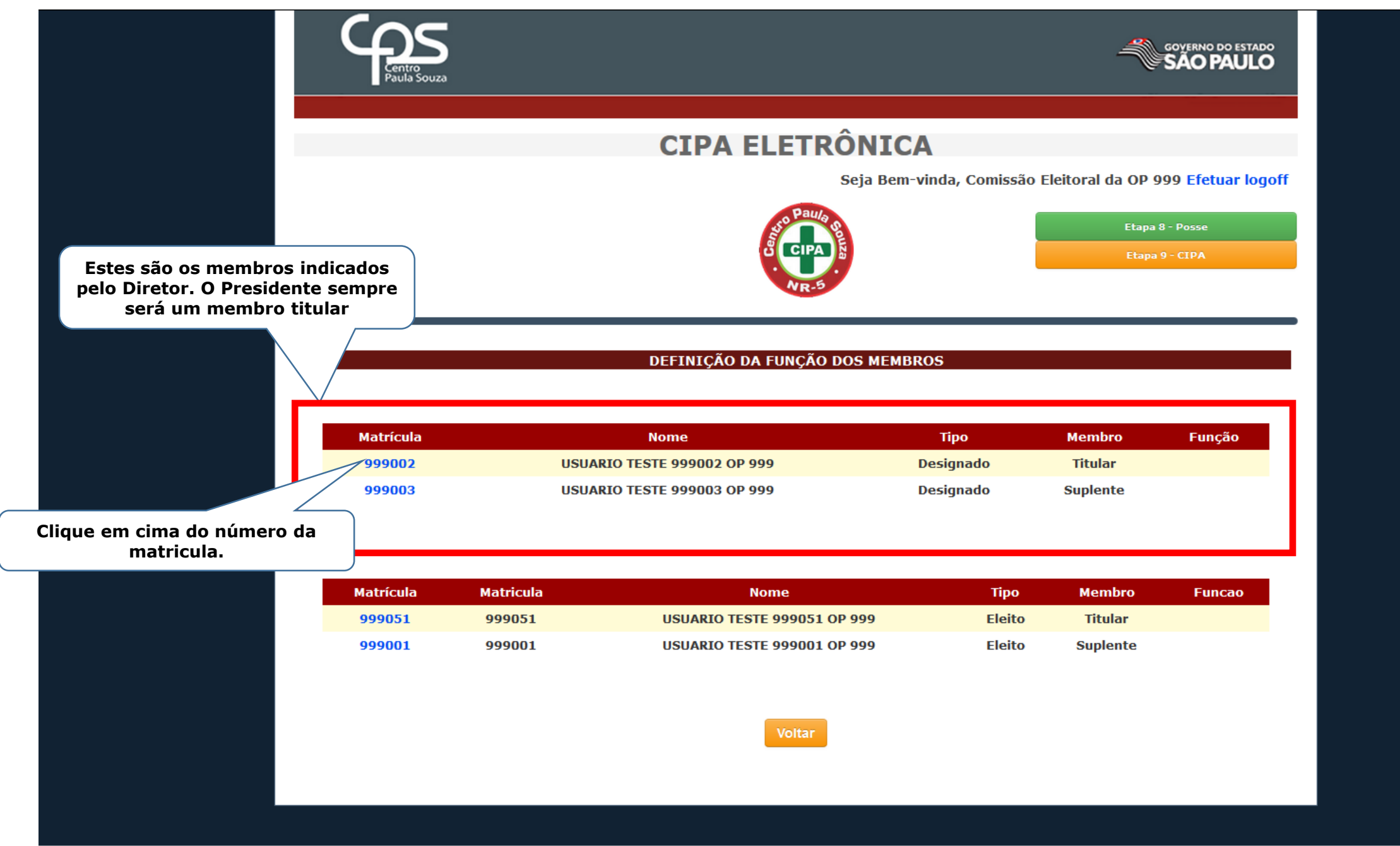

111

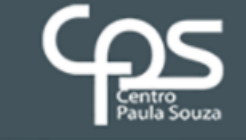

Presidente

Presidente

Membro Secretário

4 II

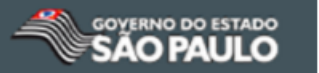

# **CIPA ELETRÔNICA**

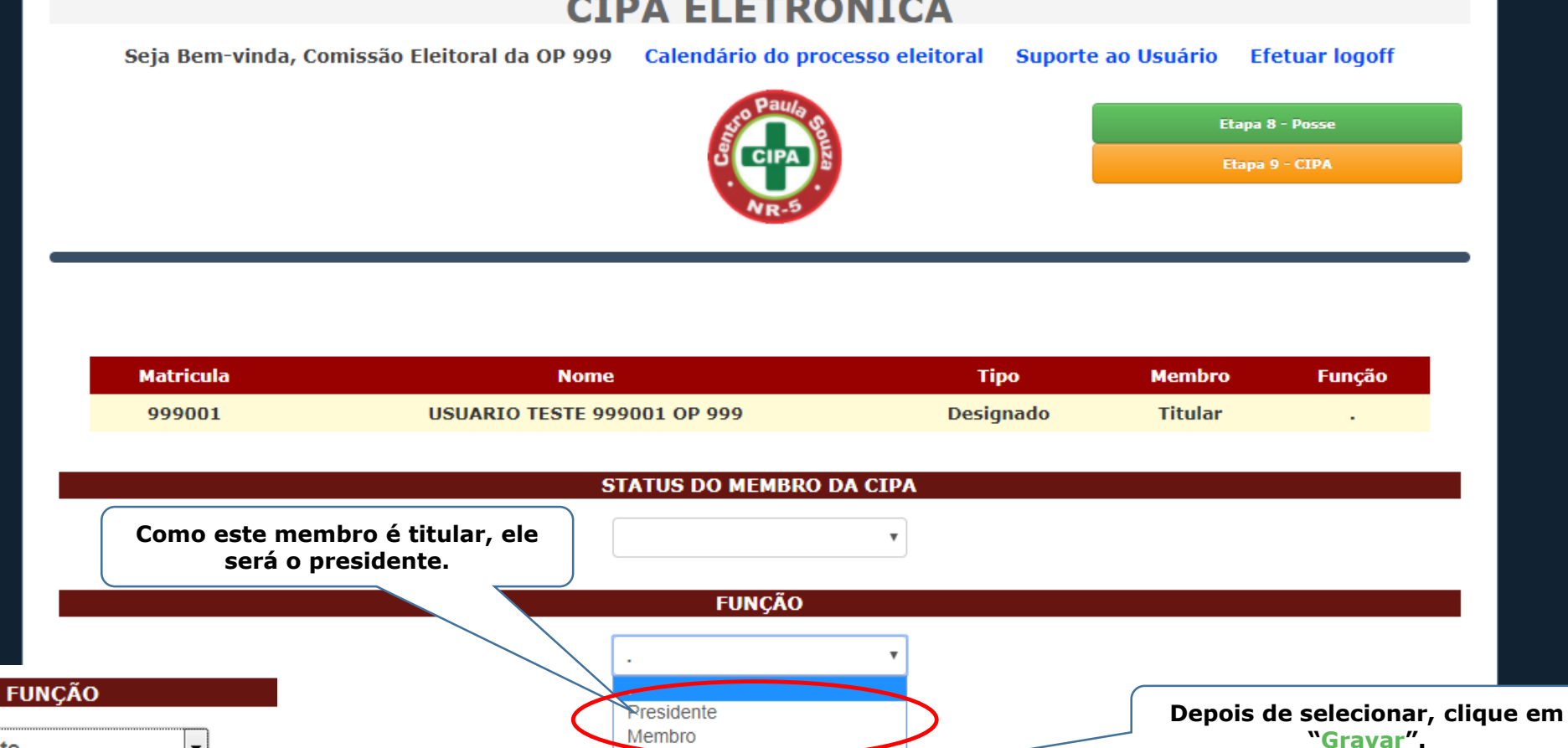

- IF

Gravar

Voltar ao menu

Estas são as opções que estarão disponíveis.

#### DEFINIÇÃO DA FUNÇÃO DOS MEMBROS

Depois de indicar o Presidente, vamos ao próximo membro indicado

#### Representantes do Empregador Clicar na matrícula

| Matrícula | Nome                        | Тіро      | Membro   | Função     |
|-----------|-----------------------------|-----------|----------|------------|
| 999001    | USUARIO TESTE 999001 OP 999 | Designado | Titular  | Presidente |
| 999039    | USUARIO TESTE 999039 OP 999 | Designado | Suplente |            |

Clique em cima do número da matricula.

#### Representantes dos Empregados Clicar na matrícula

| Matrícula | Nome                        | Тіро   | Membro          | Função          |
|-----------|-----------------------------|--------|-----------------|-----------------|
| 999050    | USUARIO TESTE 999050 OP 999 | Eleito | Titular         |                 |
| 999025    | USUARIO TESTE 999025 OP 999 | Eleito | Suplente        |                 |
| 999003    | USUARIO TESTE 999003 OP 999 | Eleito | Lista de espera | Lista de espera |
| 999004    | USUARIO TESTE 999004 OP 999 | Eleito | Lista de espera | Lista de espera |
| 999005    | USUARIO TESTE 999005 OP 999 | Eleito | Lista de espera | Lista de espera |
| 999002    | USUARIO TESTE 999002 OP 999 | Eleito | Lista de espera | Lista de espera |

#### Secretário da CIPA

"O secretário(a) e seu substituto(a) podem ser ou não Membros da CIPA" Obs: Caso o secrtário(a) e seu substituto(a) não sejam membros eleitod, não terão direito a estabilidade.

Cadastrar secretário

Voltar

- (F)

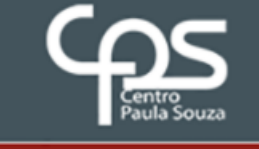

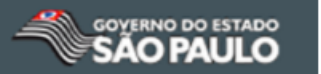

# **CIPA ELETRÔNICA**

Seja Bem-vinda, Comissão Eleitoral da OP 999 Calendário do processo eleitoral Suporte ao Usuário Efetuar logoff

Como o Presidente já foi escolhido, deve-se neste momento definir a função dos demais membros.

- E

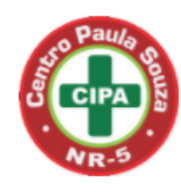

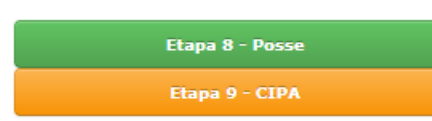

| Matricula                        | Nome                        | Тіро      | Membro   | Função                          |
|----------------------------------|-----------------------------|-----------|----------|---------------------------------|
| 999039                           | USUARIO TESTE 999039 OP 999 | Designado | Suplente |                                 |
|                                  | STATUS DO MEMBRO DA         | ▼ CIPA    |          |                                 |
| omo este membro é si             | FUNÇÃO<br>uplente,          | Y         | Depois c | le selecionar, cliq<br>"Gravar" |
| ele será somente <mark>me</mark> | mbro. Membro Gravar         |           |          |                                 |
|                                  |                             |           |          |                                 |

- (F)

 $\sim$ 

Ð

#### DEFINIÇÃO DA FUNÇÃO DOS MEMBROS

#### Representantes do Empregador Clicar na matrícula

|                                                                                                    | Matrícula<br>999001<br>999039<br>999039<br>999039<br>999039<br>999039<br>Matrícula<br>999050<br>999025<br>999003<br>igue em cima do | Nome                                    | Тір                 | o Membro        | Função          |
|----------------------------------------------------------------------------------------------------|----------------------------------------------------------------------------------------------------|-----------------------------------------|---------------------|-----------------|-----------------|
| Agora iromos dofinir as                                                                                                    | 999001                                                                                                    | USUARIO TESTE 999001 OP 999             | Desig               | nado Titular    | Presidente      |
| funções dos membros eleitos<br>pelos empregados.<br>Entre os membros eleitos<br>será escolhido o Vice<br>Presidente da CIPA | 999039                                                                                                    | USUARIO TESTE 999039 OP 999             | Desigi              | nado Suplente   | Membro          |
|                                                                                                    |                                                                                                    | Representantes dos E<br>Clicar na matrí | Empregados<br>Ícula |                 |                 |
|                                                                                                    | Matrícula                                                                                                    | Nome                                    | Тіро                | Membro          | Função          |
|                                                                                                    | 999050                                                                                                    | USUARIO TESTE 999050 OP 999             | Eleito              | Titular         |                 |
|                                                                                                    | 999025                                                                                                    | USUARIO TESTE 999025 OP 999             | Eleito              | Suplente        |                 |
|                                                                                                    | 999003                                                                                                    | USUARIO TESTE 999003 OP 999             | Eleito              | Lista de espera | Lista de espera |
| Clique em cima do                                                                                                    | 999004                                                                                                    | USUARIO TESTE 999004 OP 999             | Eleito              | Lista de espera | Lista de espera |
| namero da matricula.                                                                                                    | 999005                                                                                                    | USUARIO TESTE 999005 OP 999             | Eleito              | Lista de espera | Lista de espera |
|                                                                                                    | 999002                                                                                                    | USUARIO TESTE 999002 OP 999             | Eleito              | Lista de espera | Lista de espera |

#### Secretário da CIPA

"O secretário(a) e seu substituto(a) podem ser ou não Membros da CIPA" Obs: Caso o secrtário(a) e seu substituto(a) não sejam membros eleitod, não terão direito a estabilidade.

Cadastrar secretário

- **F** 

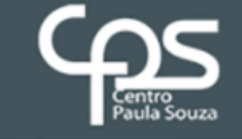

.

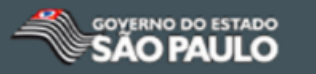

# **CIPA ELETRÔNICA**

Seja Bem-vinda, Comissão Eleitoral da OP 999 Calendário do processo eleitoral

Suporte ao Usuário Efetuar logoff

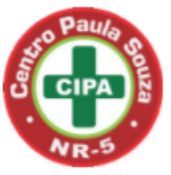

Etapa 8 - Posse

| Matricula                                           | Nome                        | Тіро   | Membro        | Função   |
|-----------------------------------------------------|-----------------------------|--------|---------------|----------|
| 999050                                              | USUARIO TESTE 999050 OP 999 | Eleito | Titular       |          |
|                                                     |                             |        |               |          |
|                                                     | STATUS DO MEMBRO DA CIPA    |        |               |          |
|                                                     | Titular •                   |        |               |          |
|                                                     | FUNÇÃO                      |        |               |          |
| ) Vice Presidente será um<br>dos membros titulares. |                             |        |               |          |
|                                                     | Vice-Presidente<br>Membro   |        | Anác roalizad |          |
|                                                     | Gravar                      |        | clique em     | "Gravar" |
|                                                     |                             |        |               |          |

Ð

- **F** 

 $\geq$ 

#### DEFINIÇÃO DA FUNÇÃO DOS MEMBROS

#### Representantes do Empregador Clicar na matrícula

| Matrícula | Nome                        | Тіро      | Membro   | Função     |
|-----------|-----------------------------|-----------|----------|------------|
| 999001    | USUARIO TESTE 999001 OP 999 | Designado | Titular  | Presidente |
| 999039    | USUARIO TESTE 999039 OP 999 | Designado | Suplente | Membro     |

#### Representantes dos Empregados Clicar na matrícula

|                                              | Matrícula | Nome                        | Тіро   | Membro          | Função          |
|----------------------------------------------|-----------|-----------------------------|--------|-----------------|-----------------|
|                                              | 999050    | USUARIO TESTE 999050 OP 999 | Eleito | Titular         | Vice-Presidente |
|                                              | 999025    | USUARIO TESTE 999025 OP 999 | Eleito | Suplente        |                 |
|                                              | 999003    | USUARIO TESTE 999003 OP 999 | Eleito | Lista de espera | Lista de espera |
|                                              | 999004    | USUARIO TESTE 999004 OP 999 | Eleito | Lista de espera | Lista de espera |
|                                              | 999005    | USUARIO TESTE 999005 OP 999 | Eleito | Lista de espera | Lista de espera |
| Com o Vice presidente<br>escolhido clique no | 999002    | USUARIO TESTE 999002 OP 999 | Eleito | Lista de espera | Lista de espera |

próximo membro

Secretário da CIPA

"O secretário(a) e seu substituto(a) podem ser ou não Membros da CIPA" Obs: Caso o secrtário(a) e seu substituto(a) não sejam membros eleitod, não terão direito a estabilidade.

Cadastrar secretário

Voltar

- **F** 

 $\geq$ 

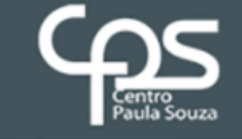

4 II

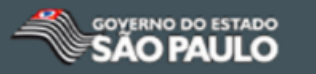

# **CIPA ELETRÔNICA**

Seja Bem-vinda, Comissão Eleitoral da OP 999 Calendário do processo eleitoral

Suporte ao Usuário Efetuar logoff

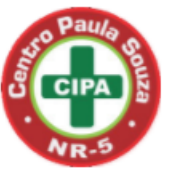

Etapa 8 - Posse

| 999025 USUARIO TESTE 999025 OP 999 Eleito Suplente . | Matricula | Nome                        | Тіро   | Membro   | Função |
|------------------------------------------------------|-----------|-----------------------------|--------|----------|--------|
|                                                      | 999025    | USUARIO TESTE 999025 OP 999 | Eleito | Suplente |        |

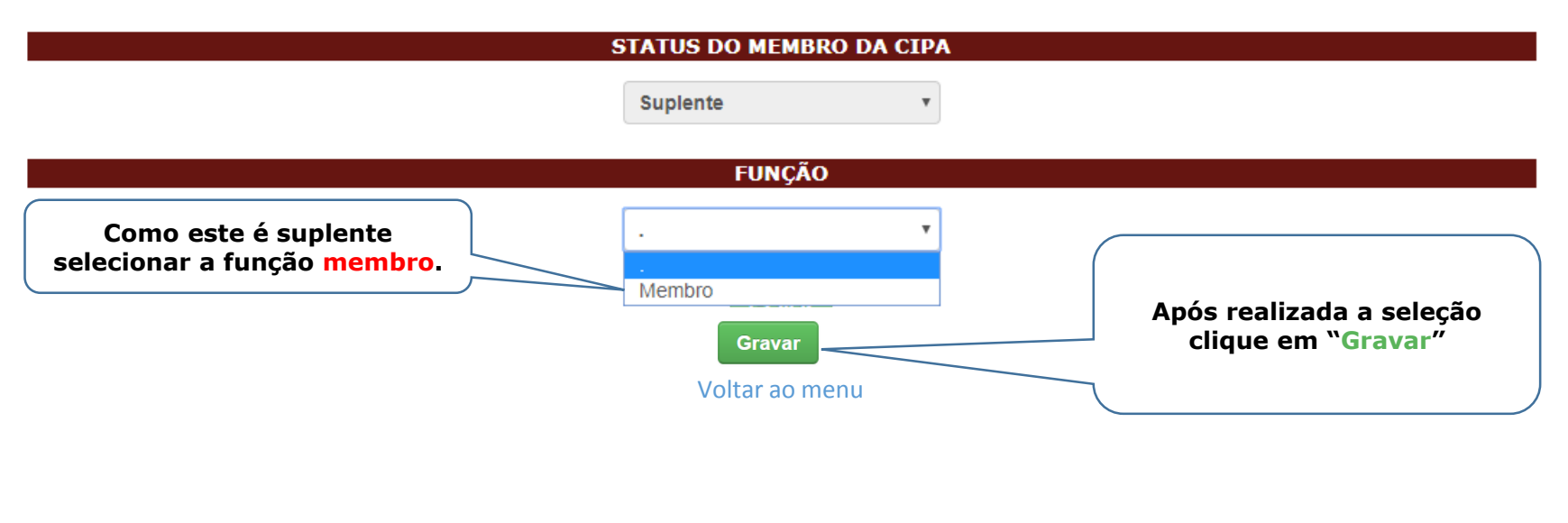

AMRIENTE DE TESTES

- IF

#### Representantes do Empregador Clicar na matrícula

| Matrícula                                                                          | Nome                                                                               |                         | Тіро           | Membro Função      |   |
|------------------------------------------------------------------------------------|------------------------------------------------------------------------------------|-------------------------|----------------|--------------------|---|
| 999001                                                                             | USUARIO TESTE 999001 OP 999                                                        |                         | Designado      | Titular Presidente |   |
| 999039                                                                             | USUARIO TESTE 999039 OP 999                                                        |                         | Designado      | Suplente Membro    |   |
| Os demais que e<br>espera são para<br>substituição cas<br>ou suplente vent<br>care | estão na lista de<br>a uma eventual<br>so ou um titular<br>ha a renunciar o<br>go. | os Emprega<br>natrícula | dos            |                    |   |
| Matrícula                                                                          | Nome                                                                               | Тіро                    | Membro         | Função             |   |
| 999050                                                                             | USUARIO TESTE 999050 OP 999                                                        | Eleito                  | Titular        | Vice-Presidente    |   |
| 999025                                                                             | USUARIO TESTE 999025 OP 999                                                        | Eleito                  | Suplente       | Membro             |   |
| 999003                                                                             | USUARIO TESTE 999003 OP 999                                                        | Eleito                  | Lista de esper | a Lista de espera  | 1 |
| 999004                                                                             | USUARIO TESTE 999004 OP 999                                                        | Eleito                  | Lista de esper | a Lista de espera  |   |
| 999005                                                                             | USUARIO TESTE 999005 OP 999                                                        | Eleito                  | Lista de esper | a Lista de espera  |   |
| 999002                                                                             | USUARIO TESTE 999002 OP 999                                                        | Eleito                  | Lista de esper | a Lista de espera  |   |

#### Secretário da CIPA

"O secretário(a) e seu substituto(a) podem ser ou não Membros da CIPA" Obs: Caso o secrtário(a) e seu substituto(a) não sejam membros eleitod, não terão direito a estabilidade.

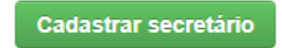

Voltar

## **AMBIENTE DE TESTES**

- (F)

 $\geq$ 

#### Representantes do Empregador Clicar na matrícula

| Matrícula | Nome                        | Тіро      | Membro   | Função     |
|-----------|-----------------------------|-----------|----------|------------|
| 999001    | USUARIO TESTE 999001 OP 999 | Designado | Titular  | Presidente |
| 999039    | USUARIO TESTE 999039 OP 999 | Designado | Suplente | Membro     |

#### Representantes dos Empregados Clicar na matrícula

| Matrícula | Nome                        | Тіро   | Membro          | Função          |
|-----------|-----------------------------|--------|-----------------|-----------------|
| 999050    | USUARIO TESTE 999050 OP 999 | Eleito | Titular         | Vice-Presidente |
| 999025    | USUARIO TESTE 999025 OP 999 | Eleito | Suplente        | Membro          |
| 999003    | USUARIO TESTE 999003 OP 999 | Eleito | Lista de espera | Lista de espera |
| 999004    | USUARIO TESTE 999004 OP 999 | Eleito | Lista de espera | Lista de espera |
| 999005    | USUARIO TESTE 999005 OP 999 | Eleito | Lista de espera | Lista de espera |
| 999002    | USUARIO TESTE 999002 OP 999 | Eleito | Lista de espera | Lista de espera |

#### Secretário da CIPA

"O secretário(a) e seu substituto(a) podem ser ou não Membros da CIPA" Obs: Caso o secrtário(a) e seu substituto(a) não sejam membros eleitod, não terão direito a estabilidade.

Agora clique em cadastrar secretário

**AMBIENTE DE TESTES** 

.

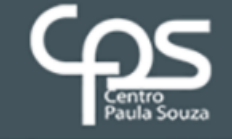

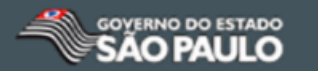

Efetuar logoff

# **CIPA ELETRÔNICA**

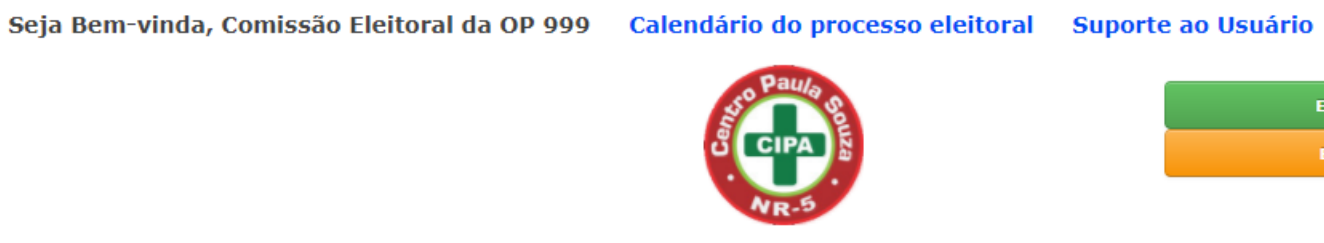

Etapa 8 - Posse Etapa 9 - CIPA

#### CADASTRAR SECRETÁRIO DA CIPA

Digitar a matrícula e o nome de quem será o Secretário da CIPA. Nome: Usuário Teste 1 CADASTRAR SECRETÁRIO SUBSTITUTO

| Digitar a matrícula e o nome de<br>quem será o Secretário Substituto. | Matrícula: | 999023  | ]       |
|-----------------------------------------------------------------------|------------|---------|---------|
|                                                                       | Nome:      | Usuário | Teste 2 |
|                                                                       |            |         |         |
|                                                                       |            |         |         |
|                                                                       | Grav       | rar     |         |

### **AMBIENTE DE TESTES**

#### Representantes do Empregador Clicar na matrícula

| Matrícula | Nome                        | Тіро      | Membro   | Função     |
|-----------|-----------------------------|-----------|----------|------------|
| 999001    | USUARIO TESTE 999001 OP 999 | Designado | Titular  | Presidente |
| 999039    | USUARIO TESTE 999039 OP 999 | Designado | Suplente | Membro     |

#### Representantes dos Empregados Clicar na matrícula

| Matrícula | Nome                        | Тіро   | Membro          | Função          |
|-----------|-----------------------------|--------|-----------------|-----------------|
| 999050    | USUARIO TESTE 999050 OP 999 | Eleito | Titular         | Vice-Presidente |
| 999025    | USUARIO TESTE 999025 OP 999 | Eleito | Suplente        | Membro          |
| 999003    | USUARIO TESTE 999003 OP 999 | Eleito | Lista de espera | Lista de espera |
| 999004    | USUARIO TESTE 999004 OP 999 | Eleito | Lista de espera | Lista de espera |
| 999005    | USUARIO TESTE 999005 OP 999 | Eleito | Lista de espera | Lista de espera |
| 999002    | USUARIO TESTE 999002 OP 999 | Eleito | Lista de espera | Lista de espera |

#### Verifique se todos os dados foram preenchidos corretamente

#### Secretário da CIPA

"O secretário(a) e seu substituto(a) podem ser ou não Membros da CIPA" Obs: Caso o secrtário(a) e seu substituto(a) não sejam membros eleitod, não terão direito a estabilidade.

| Matrícu | la Nome           | Função                      |  |
|---------|-------------------|-----------------------------|--|
| 99902   | 2 Usuário Teste 1 | Secretário(a)               |  |
| 99902   | 3 Usuário Teste 2 | Secretário(a) substituto(a) |  |

- (F)

# Exemplo de Caso de Desistência antes da POSSE de um eleito.

| Matrícula                                                                                                    | Nome                        |        | Тіро           | Membro   | Função          |  |  |
|----------------------------------------------------------------------------------------------------|-----------------------------|--------|----------------|----------|-----------------|--|--|
| 999001                                                                                                    | USUARIO TESTE 999001 OP 999 | ſ      | Designado      | Titular  | Presidente      |  |  |
| 999039                                                                                                    | USUARIO TESTE 999039 OP 999 | ſ      | Designado      | Suplente | Membro          |  |  |
| Clique em cima da Matrícula<br>do desistente, no nosso<br>exemplo será um titular<br>Representantes dos Empregados<br>Clicar na matrícula |                             |        |                |          |                 |  |  |
| Matrícula                                                                                                    | Nome                        | Тіро   | Membro         |          | Função          |  |  |
| 999050                                                                                                    | USUARIO TESTE 999050 OP 999 | Eleito | Titular        |          | Vice-Presidente |  |  |
| 999025                                                                                                    | USUARIO TESTE 999025 OP 999 | Eleito | Suplente       |          | Membro          |  |  |
| 999003                                                                                                    | USUARIO TESTE 999003 OP 999 | Eleito | Lista de esper | a        | Lista de espera |  |  |
| 999004                                                                                                    | USUARIO TESTE 999004 OP 999 | Eleito | Lista de esper | a        | Lista de espera |  |  |
| 999005                                                                                                    | USUARIO TESTE 999005 OP 999 | Eleito | Lista de esper | a        | Lista de espera |  |  |
| 999002                                                                                                    | USUARIO TESTE 999002 OP 999 | Eleito | Lista de esper | a        | Lista de espera |  |  |

#### Secretário da CIPA

"O secretário(a) e seu substituto(a) podem ser ou não Membros da CIPA" Obs: Caso o secrtário(a) e seu substituto(a) não sejam membros eleitod, não terão direito a estabilidade.

| Matrícula | Nome            | Função                      |  |  |
|-----------|-----------------|-----------------------------|--|--|
| 999022    | Usuário Teste 1 | Secretário(a)               |  |  |
| 999023    | Usuário Teste 2 | Secretário(a) substituto(a) |  |  |

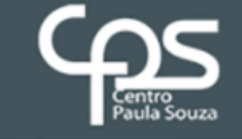

.

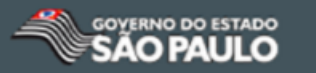

# **CIPA ELETRÔNICA**

Seja Bem-vinda, Comissão Eleitoral da OP 999 Calendário do processo eleitoral

Suporte ao Usuário Efetuar logoff

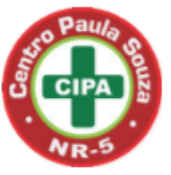

Etapa 8 - Posse

| Matricula | Nome                        | Тіро   | Membro  | Função          |
|-----------|-----------------------------|--------|---------|-----------------|
| 999050    | USUARIO TESTE 999050 OP 999 | Eleito | Titular | Vice-Presidente |

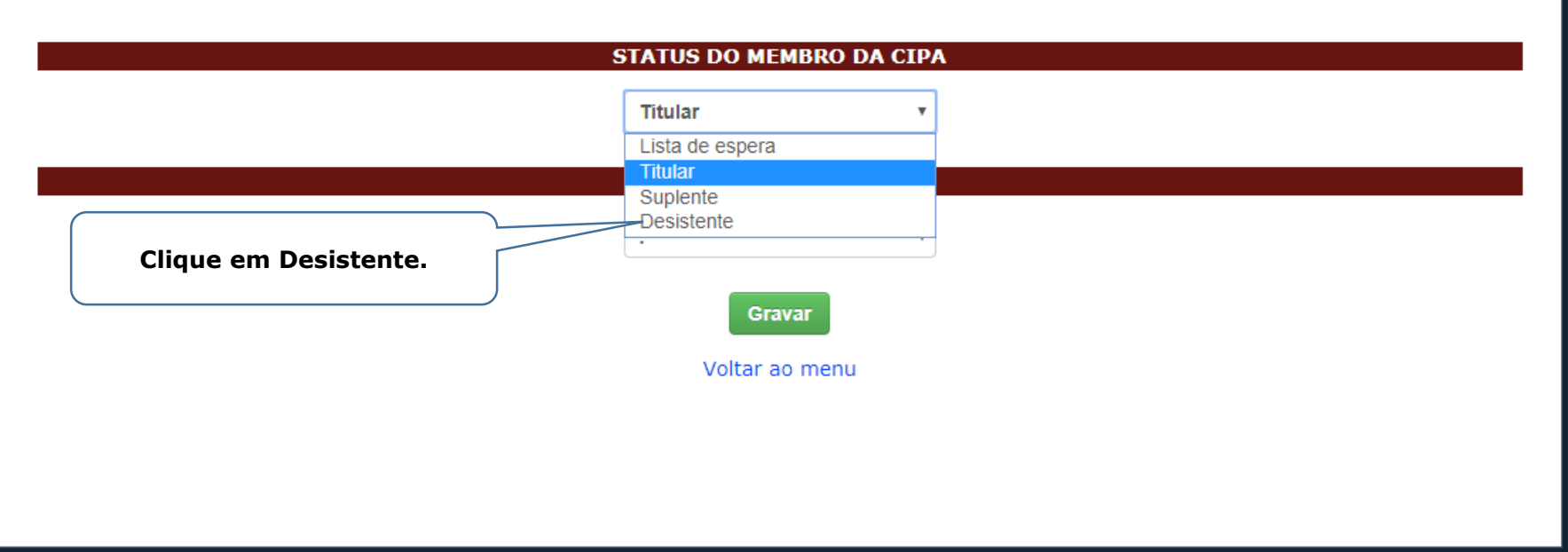

ø

- (F)
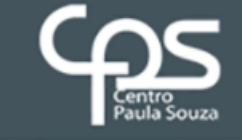

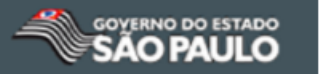

## **CIPA ELETRÔNICA**

Seja Bem-vinda, Comissão Eleitoral da OP 999 Calendário do processo eleitoral

Suporte ao Usuário Efetuar logoff

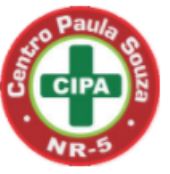

Etapa 8 - Posse

| Matricula                                           | Nome                                                     | Тіро      | Membro                                                                     | Função                                                                                  |
|-----------------------------------------------------|----------------------------------------------------------|-----------|----------------------------------------------------------------------------|-----------------------------------------------------------------------------------------|
| 999050                                              | USUARIO TESTE 999050 OP 999                              | Eleito    | Titular                                                                    | Vice-Presidente                                                                         |
|                                                     | STATUS DO MEMBRO<br>Desistente                           | D DA CIPA |                                                                            |                                                                                         |
| Logo após aparec<br>campo para inserir<br>renúncia. | cerá um<br>a data da Data fim: dd/mm/aa<br>Carta de renú | aa        | Também apa<br>do modelo<br>renúncia qu<br>feita a própr<br>pessoa<br>renun | recerá um link<br>de carta de<br>le deverá ser<br>io punho pela<br>que esta<br>lociando |
|                                                     | Gravar                                                   |           |                                                                            |                                                                                         |
|                                                     | Voltar ao me                                             | nu        |                                                                            |                                                                                         |
|                                                     |                                                          |           |                                                                            |                                                                                         |

- F

#### Após clicar em Carta de renúncia

o sistema gera o modelo que deve ser feito Pelo servidor e entregue a comissão eleitoral

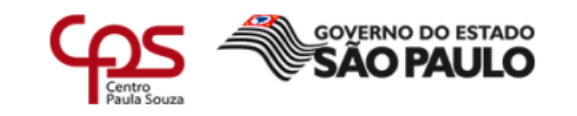

#### Etec/Fatec nome da etec/fatec

#### ESTA SOLICITAÇÃO DEVERÁ SER FEITA MANUSCRITA PELO EMPREGADO

Carta de renúncia da CIPA

Cidade, dia, mês, ano.

À CIPA da (nome da escola) Ref.: Renuncia ao Mandato da CIPA

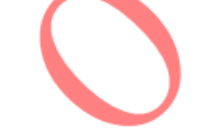

Eu, Nome do Empregado, portador do CPF sob o nº 000.000.000-00 e do RG sob o nº 00.000.000-0, solicito através desse documento, o meu desligamento dos quadros da CIPA - Comissão Interna de Prevenção de Acidentes (Gestão 20XX/20XX) renunciando, de livre e espontânea vontade, ao cargo de Especificar Cargo na CIPA (Ex: Membro Titular da CIPA) e a estabilidade de emprego prevista no item 5.8 da NR-5 do MTE pelo(s) motivo(s) Especificar o(s) Motivos(s).

> www.cps.sp.gov.br Endereço da Escola Telefone da Escola

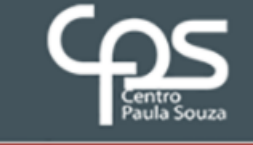

Pressione F11 para sair do modo tela cheia

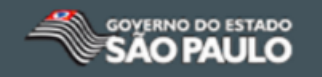

## **CIPA ELETRÔNICA**

Seja Bem-vinda, Comissão Eleitoral da OP 999 Calendário do processo eleitoral Su

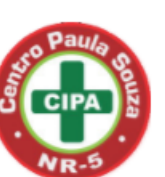

Suporte ao Usuário Efetuar logoff

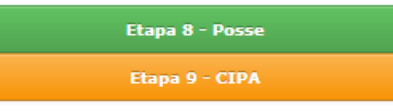

Matricula Função Nome Тіро Membro USUARIO TESTE 999050 OP 999 Eleito Vice-Presidente 999050 Titular **STATUS DO MEMBRO DA CIPA** Desistente v 27/07/2017 Data fim: Após inserir a data clique Carta de renúncia em Gravar Gravar Voltar ao menu

.

#### DEFINIÇÃO DA FUNÇÃO DOS MEMBROS

#### Representantes do Empregador Clicar na matrícula

|          | Matrícula                        | Nome                            | Ti                          | ipo Membro      | Função          |
|----------|----------------------------------|---------------------------------|-----------------------------|-----------------|-----------------|
|          | 999001                           | USUARIO TESTE 999001 OP 999     | Desi                        | gnado Titular   | Presidente      |
|          | 999039                           | USUARIO TESTE 999039 OP 999     | Desi                        | gnado Suplente  | Membro          |
|          |                                  |                                 |                             |                 |                 |
| _        |                                  |                                 |                             |                 |                 |
|          | Note que a me<br>Desistente já a | nsagem Representantes Clicar na | dos Empregados<br>matrícula |                 |                 |
|          |                                  |                                 |                             |                 |                 |
| o a      | Matrícula                        | Nome                            | Tipo                        | Membro          | Função          |
| otos     | 999050                           | USUARIO TESTE 999050 OP 999     | Eleito                      | Desistente      |                 |
| r<br>ula | 999025                           | USUARIO TESTE 999025 OP 999     | Eleito                      | Suplente        | Membro          |
|          | 999003                           | USUARIO TESTE 999003 OP 999     | Eleito                      | Lista de espera | Lista de espera |
|          | 999004                           | USUARIO TESTE 999004 OP 999     | Eleito                      | Lista de espera | Lista de espera |
|          | 999005                           | USUARIO TESTE 999005 OP 999     | Eleito                      | Lista de espera | Lista de espera |
|          | 999002                           | USUARIO TESTE 999002 OP 999     | Eleito                      | Lista de espera | Lista de espera |

#### Secretário da CIPA

"O secretário(a) e seu substituto(a) podem ser ou não Membros da CIPA" Obs: Caso o secrtário(a) e seu substituto(a) não sejam membros eleitod, não terão direito a estabilidade.

| Matrícula | Nome            | Função                      |
|-----------|-----------------|-----------------------------|
| 999022    | Usuário Teste 1 | Secretário(a)               |
| 999023    | Usuário Teste 2 | Secretário(a) substituto(a) |

Nesse caso respeitando a ordem decrescente de votos o suplente passa a ser titular. Clique na matricula do suplente

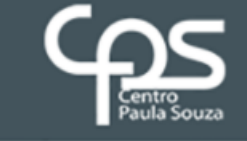

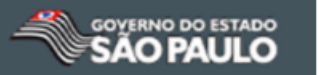

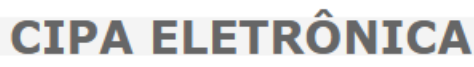

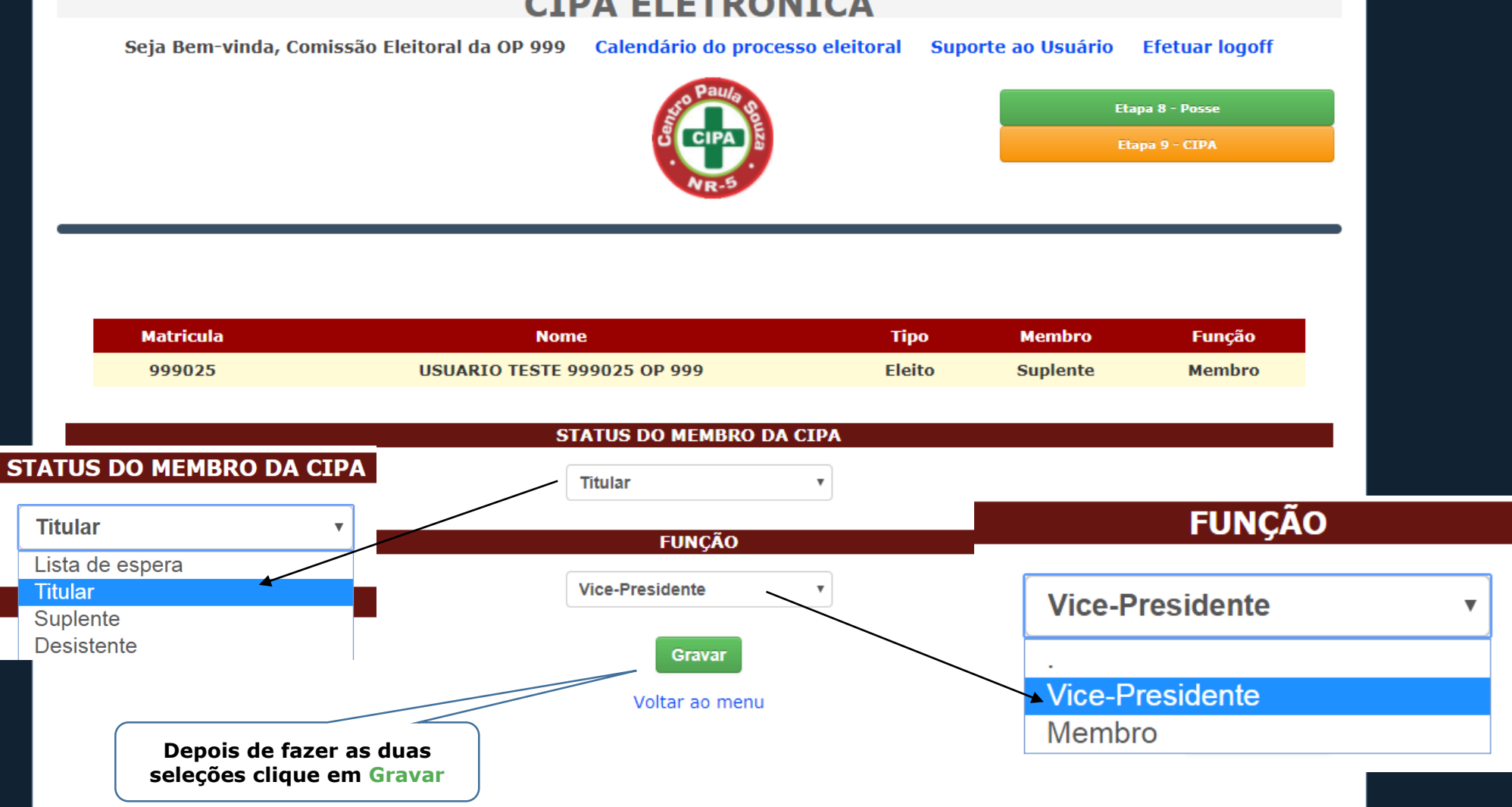

- (F)

 $\sim$ 

AMRIENTE DE TESTES

#### Representantes do Empregador Clicar na matrícula

| Matrícula | Nome                        | Тіро      | Membro   | Função     |
|-----------|-----------------------------|-----------|----------|------------|
| 999001    | USUARIO TESTE 999001 OP 999 | Designado | Titular  | Presidente |
| 999039    | USUARIO TESTE 999039 OP 999 | Designado | Suplente | Membro     |

Após passar o suplente a Titular e a Vice Presidente Vamos atribuir um usuário da lista de espera para ser o suplente obedecendo a ordem decrescente.

#### Representantes dos Empregados Clicar na matrícula

| Matrícula | Nome                        | Тіро   | Membro          | Função          |
|-----------|-----------------------------|--------|-----------------|-----------------|
| 999050    | USUARIO TESTE 999050 OP 999 | Eleito | Desistente      |                 |
| 999025    | USUARIO TESTE 999025 OP 999 | Eleito | Titular         | Vice-Presidente |
| 999003    | USUARIO TESTE 999003 OP 999 | Eleito | Lista de espera | Lista de espera |
| 999004    | USUARIO TESTE 999004 OP 999 | Eleito | Lista de espera | Lista de espera |
| 999005    | USUARIO TESTE 999005 OP 999 | Eleito | Lista de espera | Lista de espera |
| 999002    | USUARIO TESTE 999002 OP 999 | Eleito | Lista de espera | Lista de espera |

#### Secretário da CIPA

"O secretário(a) e seu substituto(a) podem ser ou não Membros da CIPA" Obs: Caso o secrtário(a) e seu substituto(a) não sejam membros eleitod, não terão direito a estabilidade.

| Matrícula | Nome            | Função                      |
|-----------|-----------------|-----------------------------|
| 999022    | Usuário Teste 1 | Secretário(a)               |
| 999023    | Usuário Teste 2 | Secretário(a) substituto(a) |

 $\geq$ 

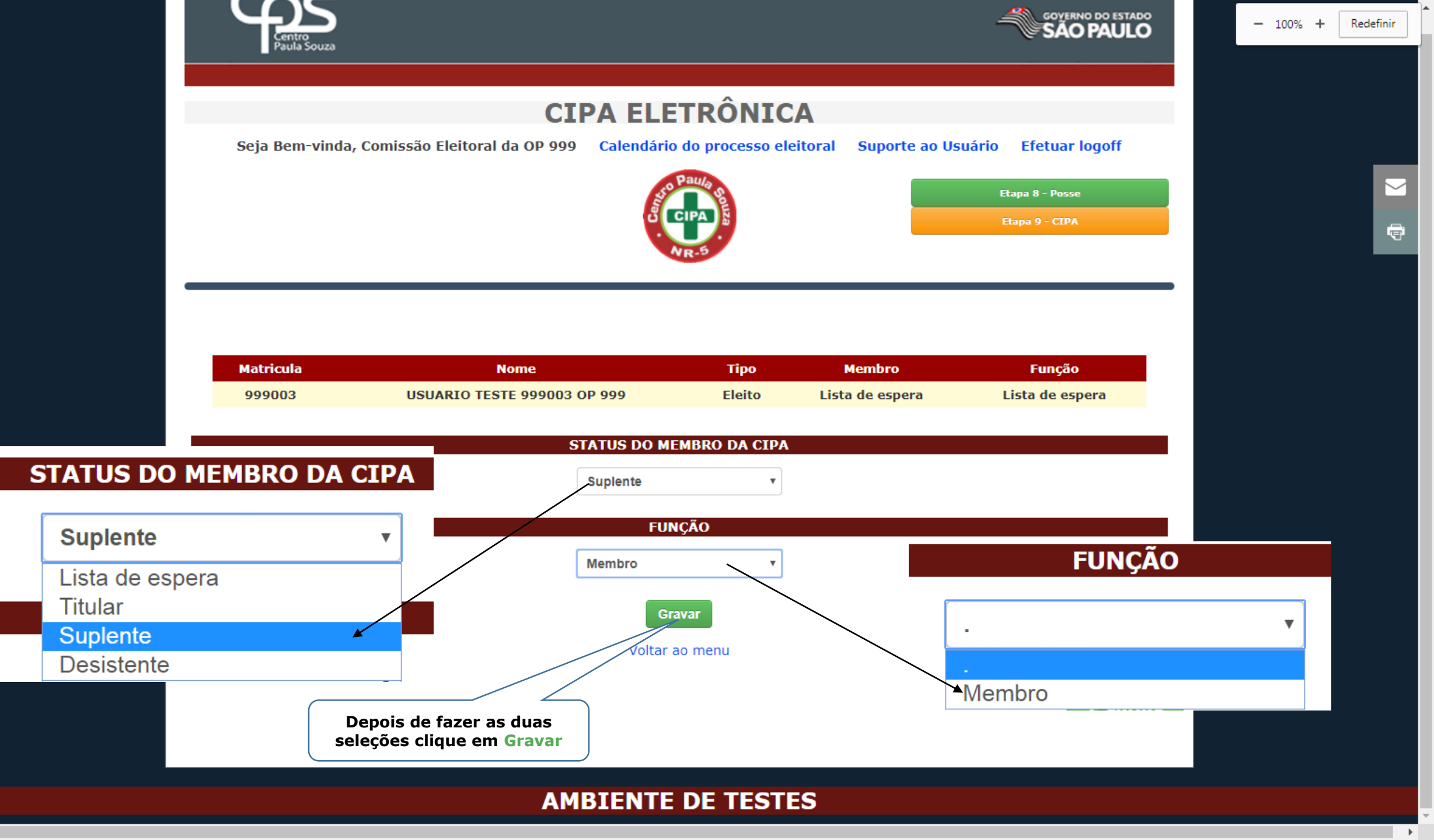

#### Representantes do Empregador Clicar na matrícula

| Matrícula | Nome                        | Тіро      | Membro   | Função     |
|-----------|-----------------------------|-----------|----------|------------|
| 999001    | USUARIO TESTE 999001 OP 999 | Designado | Titular  | Presidente |
| 999039    | USUARIO TESTE 999039 OP 999 | Designado | Suplente | Membro     |

#### Representantes dos Empregados Clicar na matrícula

| Matrícula | Nome                        | Тіро   | Membro          | Função          |
|-----------|-----------------------------|--------|-----------------|-----------------|
| 999050    | USUARIO TESTE 999050 OP 999 | Eleito | Desistente      |                 |
| 999025    | USUARIO TESTE 999025 OP 999 | Eleito | Titular         | Vice-Presidente |
| 999003    | USUARIO TESTE 999003 OP 999 | Eleito | Suplente        | Membro          |
| 999004    | USUARIO TESTE 999004 OP 999 | Eleito | Lista de espera | Lista de espera |
| 999005    | USUARIO TESTE 999005 OP 999 | Eleito | Lista de espera | Lista de espera |
| 999002    | USUARIO TESTE 999002 OP 999 | Eleito | Lista de espera | Lista de espera |

#### Secretário da CIPA

"O secretário(a) e seu substituto(a) podem ser ou não Membros da CIPA" Obs: Caso o secrtário(a) e seu substituto(a) não sejam membros eleitod, não terão direito a estabilidade.

| Matrícula | Nome            | Função                      |  |
|-----------|-----------------|-----------------------------|--|
| 999022    | Usuário Teste 1 | Secretário(a)               |  |
| 999023    | Usuário Teste 2 | Secretário(a) substituto(a) |  |

Depois de ter feito todo o procedimento a tela aparecerá assim

Volta

- Þ-

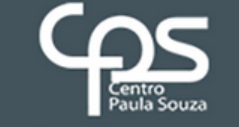

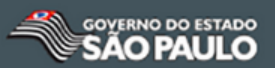

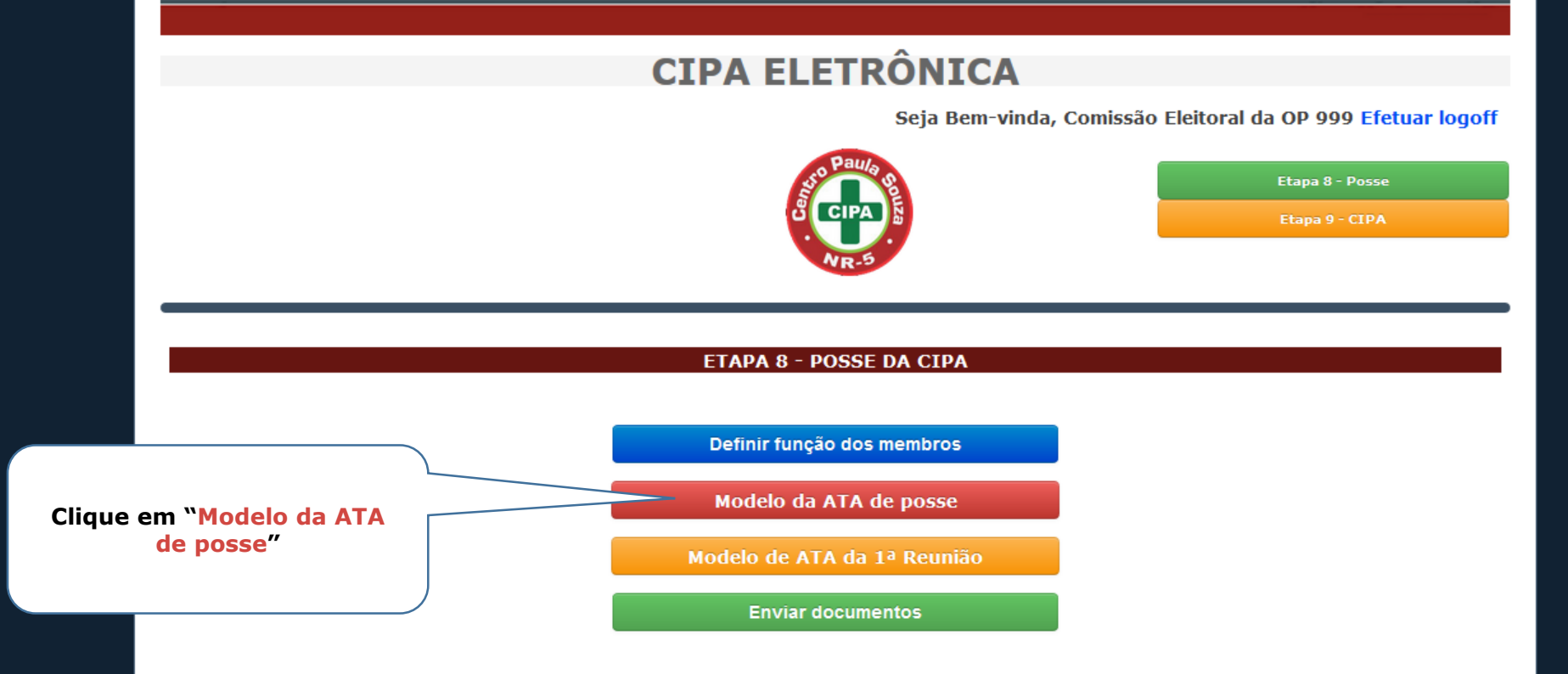

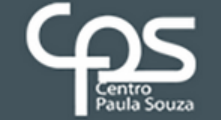

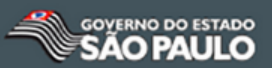

## **CIPA ELETRÔNICA**

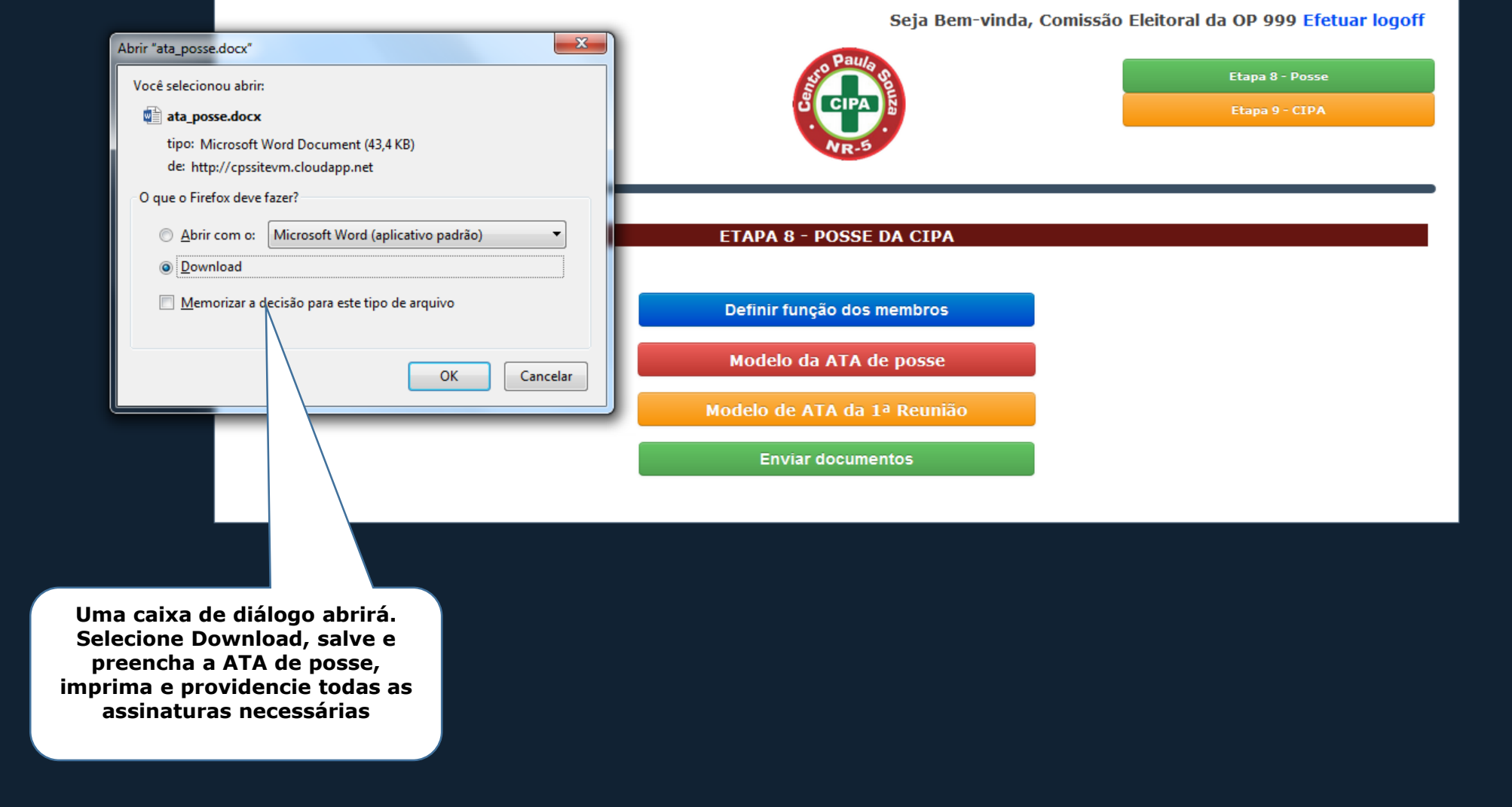

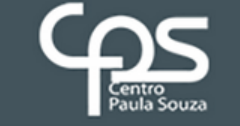

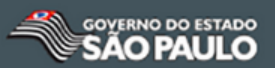

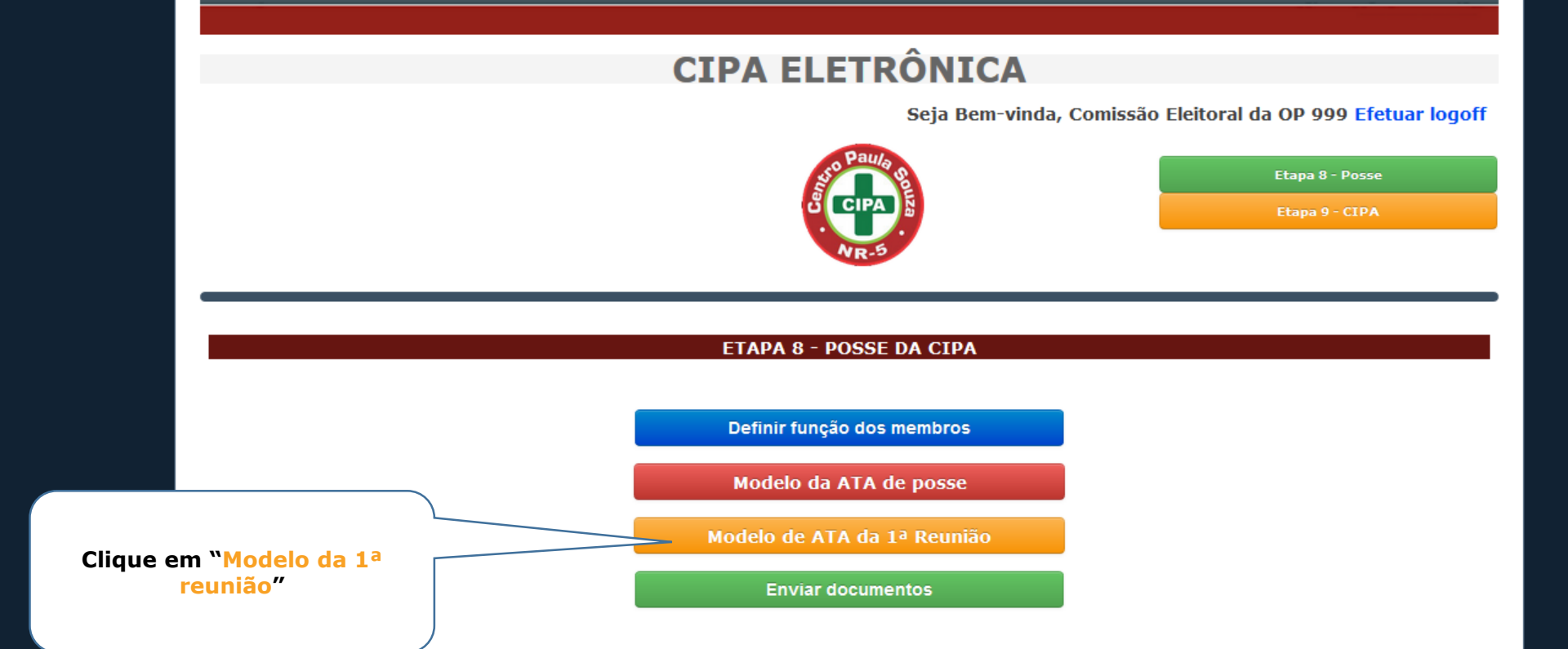

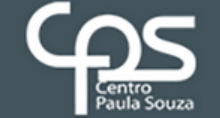

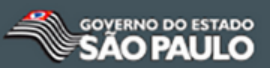

## **CIPA ELETRÔNICA**

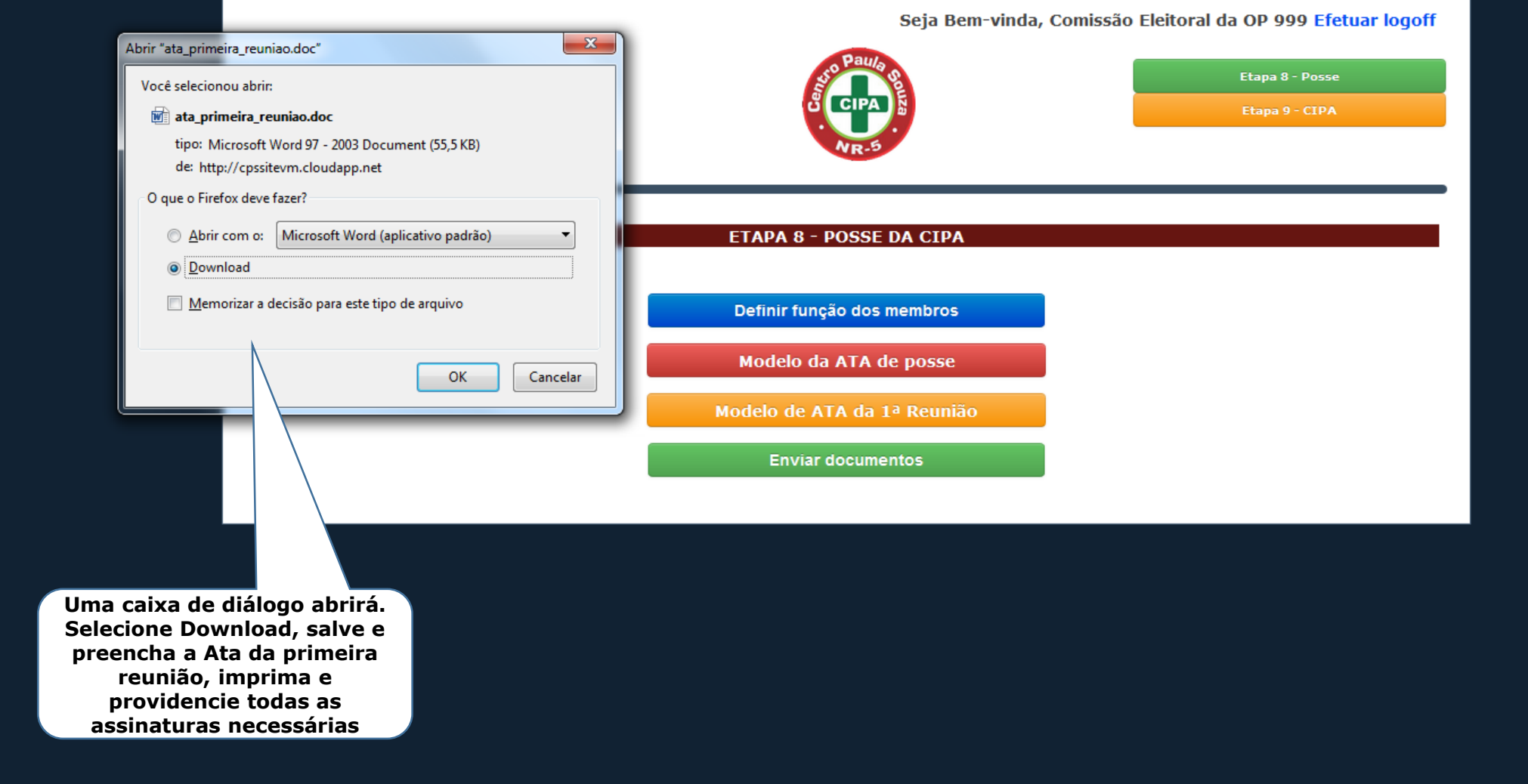

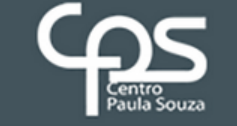

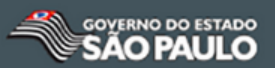

|                                                                                                    | CIPA ELETRÔNICA<br>Seja Bem-vinda, Comissão Eleitoral da OP 999 Efetuar logoff |                                   |  |  |  |
|----------------------------------------------------------------------------------------------------|--------------------------------------------------------------------------------|-----------------------------------|--|--|--|
|                                                                                                    | Paula solution                                                                 | Etapa 8 - Posse<br>Etapa 9 - CIPA |  |  |  |
|                                                                                                    | ETAPA 8 - POSSE DA CIPA                                                        |                                   |  |  |  |
|                                                                                                    | Definir função dos membros                                                     |                                   |  |  |  |
|                                                                                                    | Modelo da ATA de posse                                                         |                                   |  |  |  |
|                                                                                                    | Modelo de ATA da 1ª Reunião                                                    |                                   |  |  |  |
| Após ter a Ata de posse e a<br>Ata da primeira reunião<br>devidamente preenchidas e<br>assinadas, clique em "Enviar<br>documentos" | Enviar documentos                                                              |                                   |  |  |  |

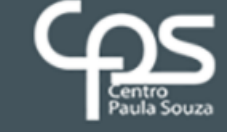

ATA de Reunião ordinária ATA de Reunião extraordinária

Carta de renuncia

Mapas de risco Certificados Demais documentos

✓ Ata de Posse;

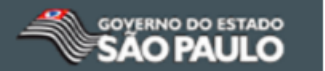

### **CIPA ELETRÔNICA** Seja Bem-vinda, Comissão Eleitoral da OP 999 Calendário do processo eleitoral Suporte ao Usuário Efetuar logoff Etapa 8 - Posse Etapa 9 - CIPA **ENVIO DOS DOCUMENTOS** Nenhum arquivo selecionado Escolher arquivo Aqui serão anexadas: ✓ Ata da Primeira Reunião Enviar **ENVIO DOS DOCUMENTOS Obs: Se o documento tiver** Nenhum documento enviado! Escolher arquivo Nenhum arquivo selecionado mais de uma página, juntar todas em um único PDF para facilitar a organização Voltar ao menu ATA de Posse ATA da 1ª Reunião

#### AMBIENTE DE TESTES

- Þ-

 $\sim$ 

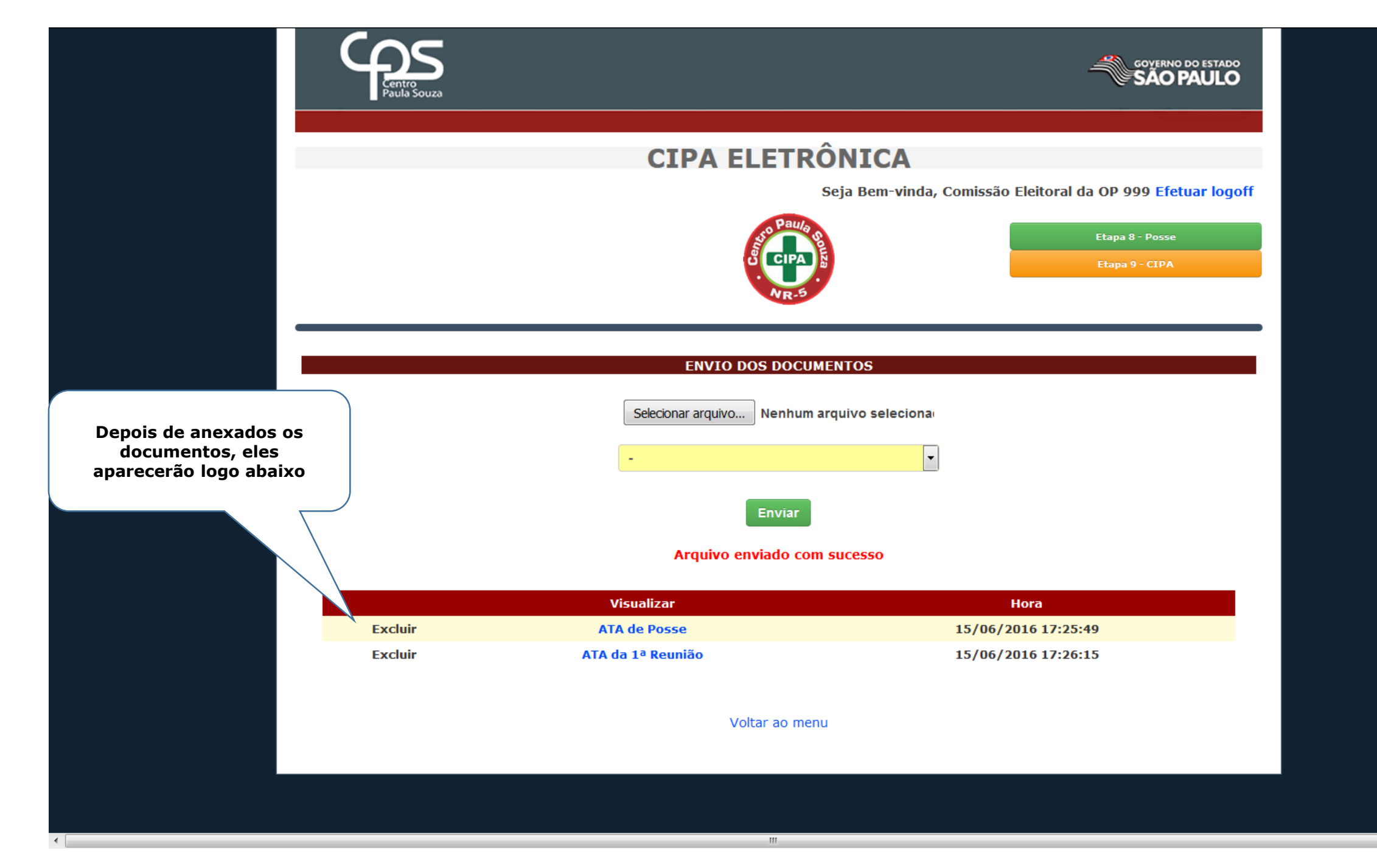

 $\sim$ 

## Após o membro ser Designado deverá fazer Curso de 20 horas https://npso.gnomio.com

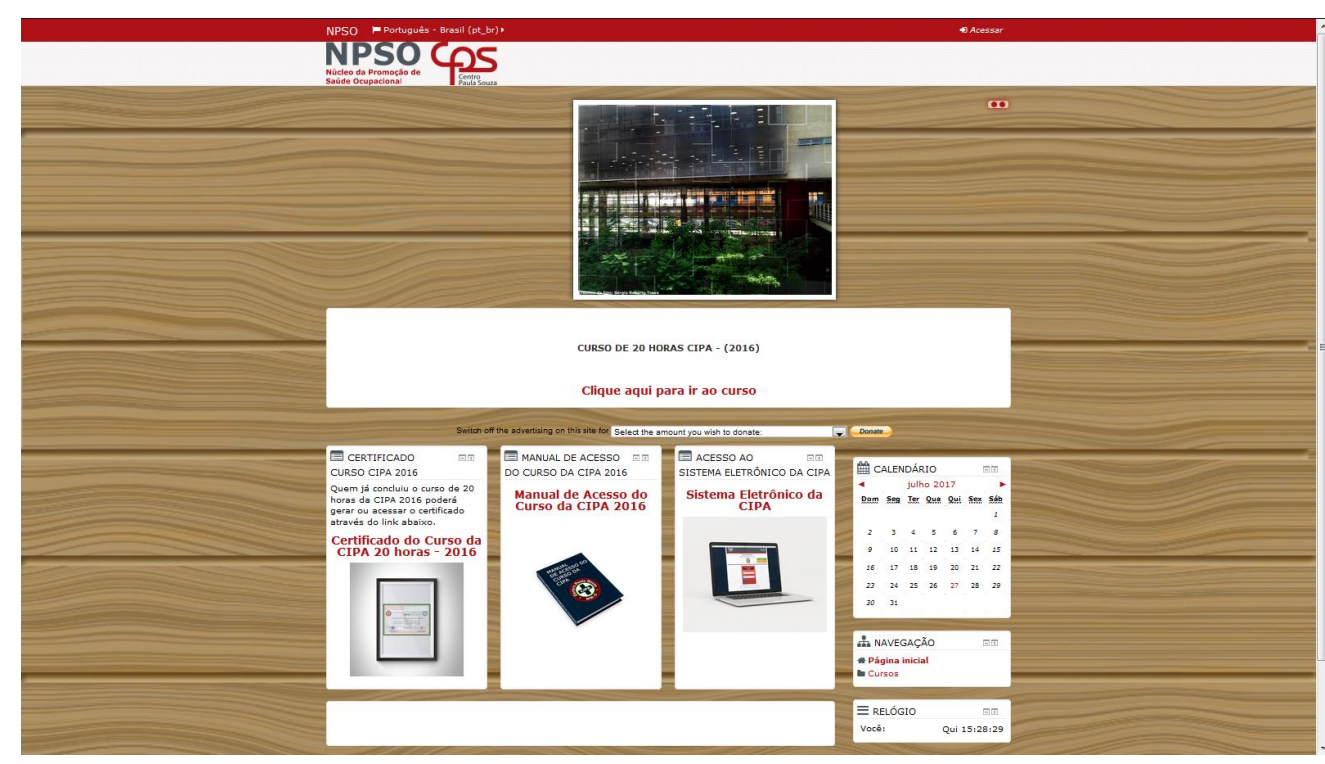

# ETAPA 9 CIPA

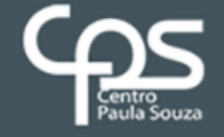

Etapa 9

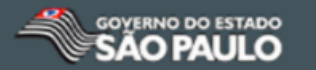

## **CIPA ELETRÔNICA**

Seja Bem-vinda, Comissão Eleitoral da OP 999 Calendário do processo eleitoral Suporte ao Usuário

Efetuar logoff

Nesta Etapa se encerram os trabalhos da comissão eleitoral

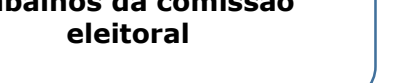

#### **O PROCESSO ELEITORAL DA CIPA FOI ENCERRADO.**

| Matricula | Nome                        | Тіро      | Membro   | Funcao          |
|-----------|-----------------------------|-----------|----------|-----------------|
| 999025    | USUARIO TESTE 999025 OP 999 | Eleito    | Titular  | Vice-Presidente |
| 999003    | USUARIO TESTE 999003 OP 999 | Eleito    | Suplente | Membro          |
| 999001    | USUARIO TESTE 999001 OP 999 | Designado | Titular  | Presidente      |
| 999039    | USUARIO TESTE 999039 OP 999 | Designado | Suplente | Membro          |

## **AMBIENTE DE TESTES**

- Þ